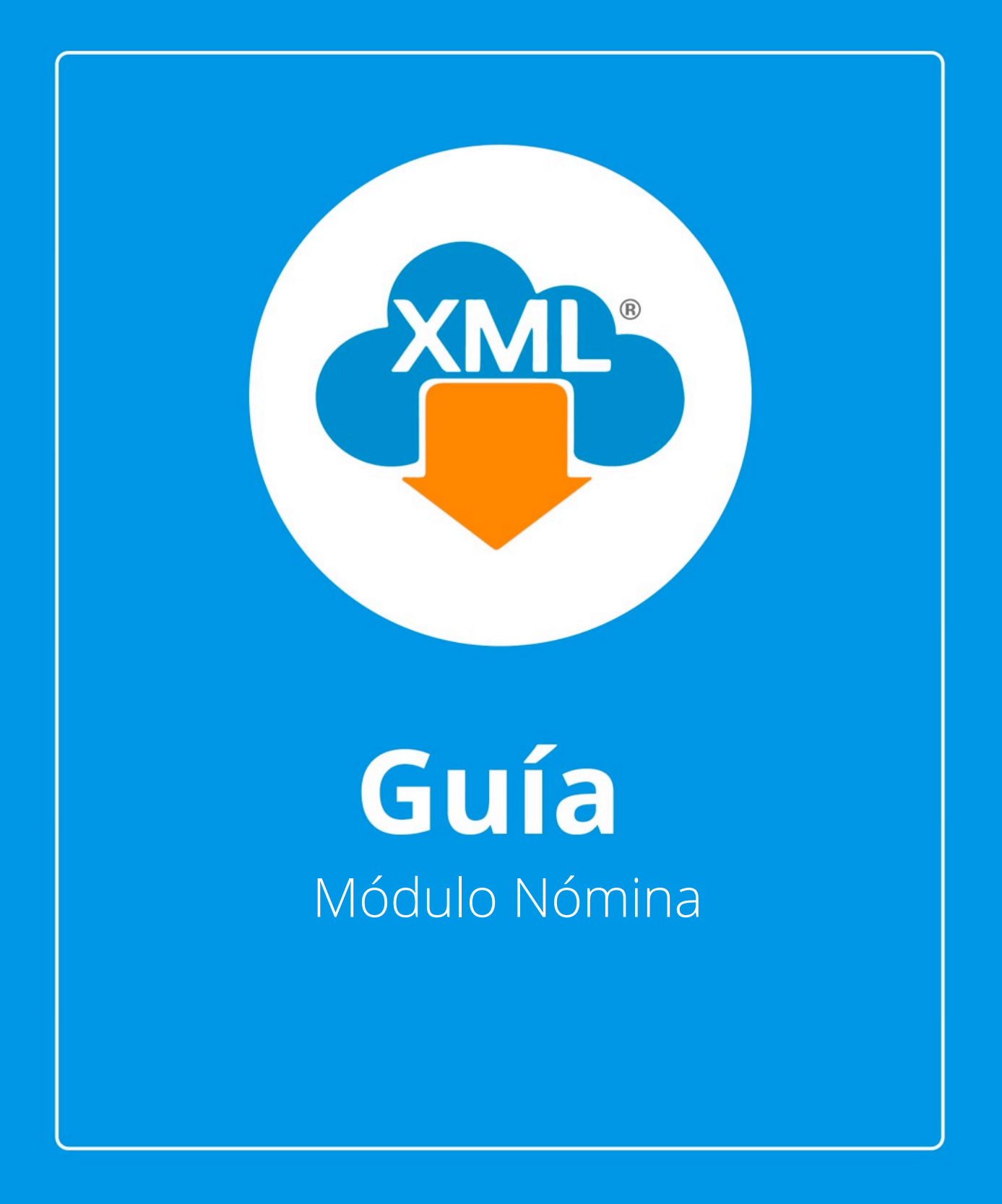

En esta guía aprenderás el uso del **Módulo de Nómina,** así como la generación de papeles de trabajo y su usao de herramientas de una manera rápida y sencilla.

Nota: Para hacer uso de estas herramientas debemos tener previamente información almacenada en la Bóveda CFDi.

# Paso 1:

Accedemos a **MiAdminXML**, posteriormente da clic en el icono de **Administración de XML** y selecciona "Nómina" en el menú despegable.

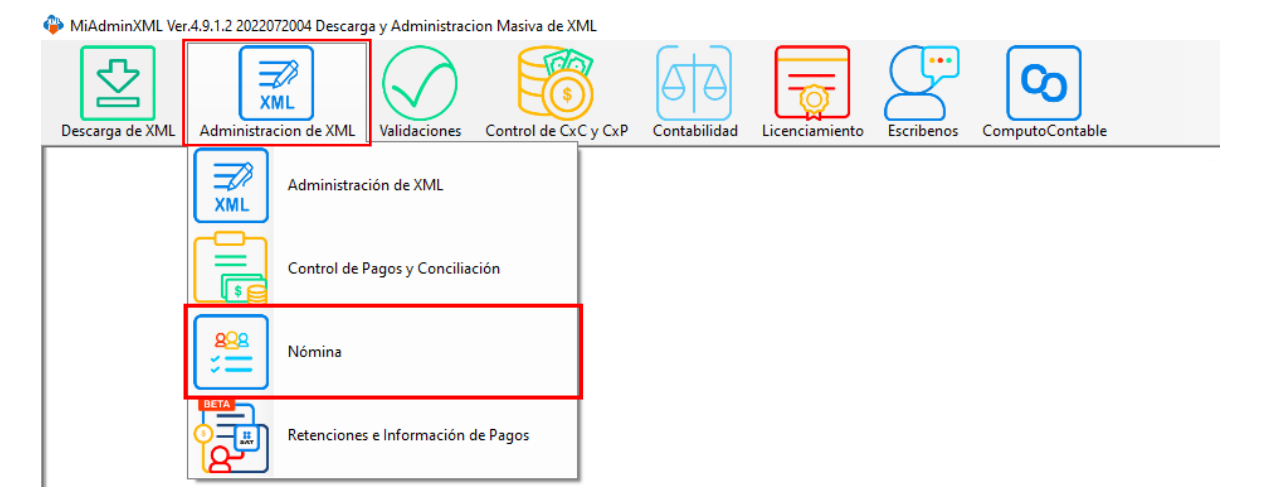

# Paso 2:

ഗ

Seleccionamos el listado dando clic sobre RFC, tipo, año, mes o agrupación.

| P Morina                                                                                                    | - a ×               |
|----------------------------------------------------------------------------------------------------|---------------------|
| REC Type Mas Apppadoxes                                                                                                    | Leer directories    |
| Peoble internet in the second second s                                                                                                    | Taportar a Excel    |
| Xe                                                                                                    | X Guardar a Excel   |
|                                                                                                    | - Boy DA            |
|                                                                                                    | and General \$15    |
| Rondo pro Versey (en care) Versey (en care) Versey |                     |
| Vertexit<br>+ Alex                                                                                                    |                     |
|                                                                                                    | Localizar XML       |
|                                                                                                    | Verficado ó Asoc.   |
|                                                                                                    | Copiar Ruta(s) XVIL |
|                                                                                                    | PDFs Masives        |
|                                                                                                    | Renombrar XML       |
|                                                                                                    | XML Externes        |
|                                                                                                    | Cancelar            |
|                                                                                                    | Escribenes          |
|                                                                                                    | Video Manual        |
|                                                                                                    | Cerar               |
|                                                                                                    |                     |
|                                                                                                    |                     |
|                                                                                                    |                     |
| R: Colomas Violais 🕞 💬 Order Deal                                                                                                    | 10                  |
| Proposes Total Perceptions:                                                                                                    | 5.00                |
| Total Desuccionisi<br>Total Denuccionisi                                                                                                    | 5.00                |
|                                                                                                    |                     |
|                                                                                                    |                     |
|                                                                                                    |                     |
|                                                                                                    |                     |
|                                                                                                    |                     |
| Ista de Bovedo XXXII: C/AdrialM/I/Bovedo/TXVI. Usovedo Protesional Activada                                                                                                    |                     |

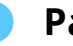

#### Paso 3:

Para poder desglosar su información, le daremos clic en la herramienta **"Leer Directorios"** para poder visualizar sus XML.

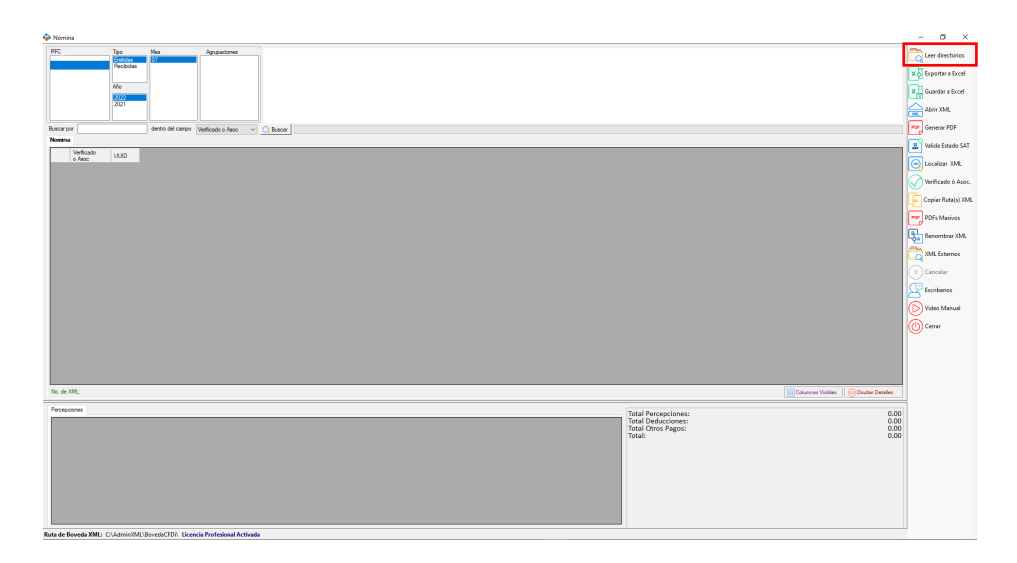

# Paso 4:

Podrás hacer una búsqueda y filtrado de su información, con diferentes apartados con los que podrás generar un reporte en específico; por ejemplo, por RFC Receptor.

| Nómina             |                               |                       |                     |               |                 |        |       |      |          |                 |                              |                       |                           |                    | - a ×                |
|--------------------|-------------------------------|-----------------------|---------------------|---------------|-----------------|--------|-------|------|----------|-----------------|------------------------------|-----------------------|---------------------------|--------------------|----------------------|
| RFC                | Tipo<br>Emitidas<br>Recibidas | Mes<br>01<br>02<br>02 | Agrupaciones        |               |                 |        |       |      |          |                 |                              |                       |                           |                    | Leer directorios     |
|                    |                               | 04                    |                     |               |                 |        |       |      |          |                 |                              |                       |                           |                    | X 2 Exportar a Excel |
|                    | 2022                          | 06                    |                     |               |                 |        |       |      |          |                 |                              |                       |                           |                    | X Guardar a Excel    |
|                    | 2021                          | 08                    |                     |               |                 |        |       |      |          |                 |                              |                       |                           |                    | Abrir XML            |
| 11                 | Л                             | ) ( <b>N</b>          |                     | _             |                 |        |       |      |          |                 |                              |                       |                           |                    | <u> </u>             |
| Buscar por         |                               | dentro del campo      | Verficado o Asoc    | ✓ O, B.       | iscar           |        |       |      |          |                 |                              |                       |                           |                    | Generar PDF          |
|                    | 15.1                          | 15.1                  |                     |               |                 |        |       |      | 000      |                 |                              |                       |                           |                    | 😃 Valida Estado SAT  |
| o Asoc             | SAT                           | Emision               | Fecha Timbrado      | Version       | TipoComprobante | Sete   | Folio | UUID | Receptor | Nombre Receptor | UsoCFDI                      | RegimenRiscalReceptor | Domicilio Fiscal Receptor | NumSeguridadSocial | Localizer VM         |
| •                  | Vigente                       | 2019-01-03            | 2019-01-03T18:24:33 | 3.3           | N - Nómina      | NOMINA | 2307  |      |          |                 | P01 - Por definir            |                       |                           |                    | Cocalizar Anic       |
|                    | Vigente                       | 2019-01-03            | 2019-01-03T18:38:55 | 3.3           | N - Nómina      | NOMINA | 2331  |      |          |                 | P01 - Por definir            |                       |                           |                    | Verificado ó Asoc.   |
|                    | Vigente                       | 2019-01-03            | 2019-01-03T18:39:38 | 3.3           | N - Nómina      | NOMINA | 2332  |      |          |                 | P01 - Por definir            |                       |                           |                    | Carrier Budar(a) VMI |
|                    | Vigente                       | 2019-01-03            | 2019-01-03T18:26:06 | 3.3           | N - Nómina      | NOMINA | 2310  |      |          |                 | P01 - Por definir            |                       |                           |                    | Coprer Hote(S) AML   |
|                    | Vigente                       | 2019-01-03            | 2019-01-03T17:43:10 | 3.3           | N - Nómina      | NOMINA | 2319  |      |          |                 | P01 - Por definir            |                       |                           |                    | POF PDFs Masivos     |
|                    | Vigente                       | 2019-01-03            | 2019-01-03T18-28:40 | 3.3           | N - Nómina      | NOMINA | 2315  |      |          |                 | P01 - Por definir            |                       |                           |                    | C                    |
|                    | Vigente                       | 2019-01-03            | 2019-01-03T18:27:25 | 5 3.3         | N - Nómina      | NOMINA | 2313  |      |          |                 | P01 - Por definir            |                       |                           |                    | Kenombrar AMC        |
|                    | Vigente                       | 2019-01-03            | 2019-01-03T18:31:25 | 3.3           | N - Nómina      | NOMINA | 2320  |      |          |                 | P01 - Por definir            |                       |                           |                    | XML Externos         |
|                    | Vigente                       | 2019-01-03            | 2019-01-03T18:31:01 | 3.3           | N - Nómina      | NOMINA | 2318  |      |          |                 | P01 - Por definir            |                       |                           |                    |                      |
|                    | Vigente                       | 2019-01-03            | 2019-01-03T18-26-32 | 2 3.3         | N - Nómina      | NOMINA | 2311  |      |          |                 | P01 - Por definir            |                       |                           |                    | Cancelar             |
|                    | Vigente                       | 2019-01-03            | 2019-01-03T18:35:08 | 3.3           | N - Nómina      | NOMINA | 2325  |      |          |                 | P01 - Por definir            |                       |                           |                    | CP Escribenos        |
|                    | Vigente                       | 2019-01-03            | 2019-01-03T18:33:10 | 3.3           | N - Nómina      | NOMINA | 2323  |      |          |                 | P01 - Por definir            |                       |                           |                    |                      |
|                    | Vigente                       | 2019-01-03            | 2019-01-03T18:48:25 | 5 3.3         | N - Nómina      | NOMINA | 30    |      |          |                 | P01 - Por definir            |                       |                           |                    | Video Manual         |
|                    | Vigente                       | 2019-01-03            | 2019-01-03T18-29-03 | 7 3.3         | N - Nómina      | NOMINA | 2316  |      |          |                 | P01 - Por definir            |                       |                           |                    | Certar               |
|                    | Vigente                       | 2019-01-03            | 2019-01-03T18:36:31 | 3.3           | N - Nómina      | NOMINA | 2327  |      |          |                 | P01 - Por definir            |                       |                           |                    |                      |
|                    | Vigente                       | 2019-01-03            | 2019-01-03T18:37:47 | 7 3.3         | N - Nómina      | NOMINA | 2329  |      |          |                 | P01 - Por definir            |                       |                           |                    |                      |
|                    | Vigente                       | 2019-01-03            | 2019-01-03T18-29-53 | 3.3           | N - Nómina      | NOMINA | 2317  |      |          |                 | P01 - Por definir            |                       |                           |                    |                      |
|                    | Vigente                       | 2019-01-03            | 2019-01-03T18-23-55 | 5 3.3         | N - Nómina      | NOMINA | 2306  |      |          |                 | P01 - Por definir            |                       |                           | ~                  |                      |
| <                  |                               |                       |                     |               |                 |        |       |      |          |                 |                              |                       |                           | >                  |                      |
| No. de XML: 2503   |                               |                       |                     |               |                 |        |       |      |          |                 |                              |                       | Columnas Visibles         | Ocultar Detailes   |                      |
| Percepciones Deduc | ciones                        |                       |                     |               |                 |        |       |      |          |                 | Total Desservations          |                       |                           | 242 801 02         | 1                    |
| TipoPercepci       | on Clave                      | Concepto              | ImporteGravado      | Importe Exent | 0               |        |       |      |          |                 | Total Deducciones:           |                       |                           | 33,563.00          |                      |
| 001                | P001                          | SUELDO                | 4053.23 0           | .00           |                 |        |       |      |          |                 | Total Otros Pagos:<br>Total: |                       |                           | 2,983.22           |                      |
|                    |                               |                       |                     |               |                 |        |       |      |          |                 | lotal.                       |                       |                           | £14,511.65         |                      |
|                    |                               |                       |                     |               |                 |        |       |      |          |                 |                              |                       |                           |                    |                      |
|                    |                               |                       |                     |               |                 |        |       |      |          |                 |                              |                       |                           |                    |                      |
|                    |                               |                       |                     |               |                 |        |       |      |          |                 |                              |                       |                           |                    |                      |
|                    |                               |                       |                     |               |                 |        |       |      |          |                 |                              |                       |                           |                    |                      |
|                    |                               |                       |                     |               |                 |        |       |      |          |                 |                              |                       |                           |                    |                      |
|                    |                               |                       |                     |               |                 |        |       |      |          |                 |                              |                       |                           |                    |                      |
|                    |                               |                       |                     |               |                 |        |       |      |          |                 | 3                            |                       |                           |                    |                      |

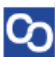

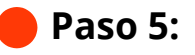

También podrá visualizar su información con nuestro visor, en cual le mostrará diferentes pestañas por ejemplo percepciones, deducciones y horas extra.

|                     | Tipo<br>Embidas | Mes 01           | Agrupaciones        |                 |                 |        |       |                 |                 |                     |                       |                         |                      | - Ca         | Leer di |
|---------------------|-----------------|------------------|---------------------|-----------------|-----------------|--------|-------|-----------------|-----------------|---------------------|-----------------------|-------------------------|----------------------|--------------|---------|
|                     | Recibidas       | 02<br>03<br>04   |                     |                 |                 |        |       |                 |                 |                     |                       |                         |                      | ×ð           | Export  |
|                     | Año             | 05<br>06         |                     |                 |                 |        |       |                 |                 |                     |                       |                         |                      | x            | Guard   |
|                     | 2022<br>2021    | 07               |                     |                 |                 |        |       |                 |                 |                     |                       |                         |                      |              | Abole S |
|                     | 2019            | 10 ~             |                     |                 |                 |        |       |                 |                 |                     |                       |                         |                      |              | ADTILA  |
| or                  |                 | dentro del campo | Verificado o Asoc   | V Q But         | car             |        |       |                 |                 |                     |                       |                         |                      | POP          | Genera  |
| •                   |                 |                  |                     |                 |                 |        |       |                 |                 |                     |                       |                         |                      | <b></b>      | Valida  |
| Verficado<br>o Asoc | Estado          | Fecha            | Fecha Timbrado      | Version         | TipoComprobante | Serie  | Folio | RFC<br>Becentor | Nombre Receptor | UsoCFDI             | RegimenFiscalReceptor | DomicilioFiscalReceptor | NumSeguridadSocial   |              |         |
|                     | Vigente         | 2019-01-03       | 2019-01-03T18:24:33 | 3.3             | N - Nómina      | NOMINA | 2307  | ( Hotel to      |                 | P01 - Por defini    |                       |                         |                      |              | Localiz |
|                     | Vigente         | 2019-01-03       | 2019-01-03T18:38:55 | 3.3             | N - Nómina      | NOMINA | 2331  |                 |                 | P01 - Por defini    |                       |                         |                      |              | Verific |
|                     | Vigente         | 2019-01-03       | 2019-01-03T18:39:38 | 3.3             | N - Nómina      | NOMINA | 2332  |                 |                 | P01 - Por defini    |                       |                         |                      |              |         |
|                     | Vigente         | 2019-01-03       | 2019-01-03T18:26:00 | 3.3             | N - Nómina      | NOMINA | 2310  |                 |                 | P01 - Por defini    |                       |                         |                      | 160          | Copia   |
|                     | Vigente         | 2019-01-03       | 2019-01-03T17:43:10 | 3.3             | N - Nómina      | NOMINA | 2319  |                 |                 | P01 - Por defini    |                       |                         |                      | POF          | PDFs    |
|                     | Vigente         | 2019-01-03       | 2019-01-03T18:28:40 | 3.3             | N - Nómina      | NOMINA | 2315  |                 |                 | P01 - Por defini    |                       |                         |                      |              |         |
|                     | Vigente         | 2019-01-03       | 2019-01-03T18:27:25 | 5 3.3           | N - Nómina      | NOMINA | 2313  |                 |                 | P01 - Por defini    |                       |                         |                      | L.           | Reno    |
|                     | Vigente         | 2019-01-03       | 2019-01-03T18:31:25 | 3.3             | N - Nómina      | NOMINA | 2320  |                 |                 | P01 - Por defini    |                       |                         |                      | le.          | XML     |
|                     | Vigente         | 2019-01-03       | 2019-01-03T18:31:01 | 3.3             | N - Nómina      | NOMINA | 2318  |                 |                 | P01 - Por defini    |                       |                         |                      |              |         |
|                     | Vigente         | 2019-01-03       | 2019-01-03T18:26:33 | 2 3.3           | N - Nómina      | NOMINA | 2311  |                 |                 | P01 - Por defini    |                       |                         |                      | $   \otimes$ | Cano    |
|                     | Vigente         | 2019-01-03       | 2019-01-03T18:35:08 | 3.3             | N - Nómina      | NOMINA | 2325  |                 |                 | P01 - Por defini    |                       |                         |                      | 1 CP         | Escrit  |
|                     | Vigente         | 2019-01-03       | 2019-01-03T18:33:10 | 5 3.3           | N - Nómina      | NOMINA | 2323  |                 |                 | P01 - Por defini    |                       |                         |                      |              |         |
|                     | Vigente         | 2019-01-03       | 2019-01-03T18:48:25 | 5 3.3           | N - Nómina      | NOMINA | 30    |                 |                 | P01 - Por defini    |                       |                         |                      | $  \bigcirc$ | Vide    |
|                     | Vigente         | 2019-01-03       | 2019-01-03T18:29:07 | 7 3.3           | N - Nómina      | NOMINA | 2316  |                 |                 | P01 - Por defini    |                       |                         |                      | 1            | Corro   |
|                     | Vigente         | 2019-01-03       | 2019-01-03T18:36:31 | 3.3             | N - Nómina      | NOMINA | 2327  |                 |                 | P01 - Por defini    |                       |                         |                      | l S          |         |
|                     | Vigente         | 2019-01-03       | 2019-01-03T18:37:47 | 7 3.3           | N - Nómina      | NOMINA | 2329  |                 |                 | P01 - Por defini    |                       |                         |                      |              |         |
|                     | Vigente         | 2019-01-03       | 2019-01-03T18:29:53 | 3.3             | N - Nómina      | NOMINA | 2317  |                 |                 | P01 - Por defini    |                       |                         |                      |              |         |
|                     | Vigente         | 2019-01-03       | 2019-01-03T18:23:55 | 5 3.3           | N - Nómina      | NOMINA | 2306  |                 |                 | P01 - Por defini    |                       |                         |                      |              |         |
|                     |                 |                  |                     |                 |                 |        |       | 1               |                 |                     |                       | 1                       | >                    |              |         |
| ML: 2503            |                 |                  |                     |                 |                 |        |       |                 |                 |                     |                       | Columnas Visible        | s 💿 Ocultar Detalles |              |         |
|                     |                 |                  |                     |                 |                 |        |       |                 |                 |                     |                       |                         |                      | -            |         |
| The Deduce          | iones   0       | 10 1 1           |                     |                 |                 | _      | _     |                 |                 | Total Percepciones: |                       |                         | 242,891.03           | 3            |         |
| 100Percepcic<br>001 | P001            | SUELDO 4         | 053.23              | Inporteesterito | -               |        |       |                 |                 | Total Otros Pagos:  |                       |                         | 2,983.22             | 2            |         |
|                     |                 |                  |                     |                 |                 |        |       |                 |                 | lotal:              |                       |                         | 212,311.25           | >            |         |
|                     |                 |                  |                     |                 |                 |        |       |                 |                 |                     |                       |                         |                      |              |         |
|                     |                 |                  |                     |                 |                 |        |       |                 |                 |                     |                       |                         |                      |              |         |
|                     |                 |                  |                     |                 |                 |        |       |                 |                 |                     |                       |                         |                      |              |         |
|                     |                 |                  |                     |                 |                 |        |       |                 |                 |                     |                       |                         |                      |              |         |
|                     |                 |                  |                     |                 |                 |        |       |                 |                 |                     |                       |                         |                      |              |         |
|                     |                 |                  |                     |                 |                 |        |       |                 |                 |                     |                       |                         |                      |              |         |
|                     |                 |                  |                     |                 |                 |        |       |                 |                 |                     |                       |                         |                      |              |         |

# Paso 6:

Así como también visualizar el total de sus percepciones, deducciones, otros pagos y el total de nóminas encontradas.

| FC            | Tipo<br>Emitidas | Mes<br>01                  | Agrupaciones         |               |                 |        |       |              |                 |                     |                         |                         |                        | Leer d     |
|---------------|------------------|----------------------------|----------------------|---------------|-----------------|--------|-------|--------------|-----------------|---------------------|-------------------------|-------------------------|------------------------|------------|
|               | Recibidas        | 02<br>03                   |                      |               |                 |        |       |              |                 |                     |                         |                         |                        | X Export   |
|               | Año              | 04                         |                      |               |                 |        |       |              |                 |                     |                         |                         |                        |            |
|               | 2022             | 05                         |                      |               |                 |        |       |              |                 |                     |                         |                         |                        | X Guard    |
|               | 2021             | 08                         |                      |               |                 |        |       |              |                 |                     |                         |                         |                        | Abrir )    |
|               |                  | ] [10<br>] deates datasana | *][                  | -             | 1               |        |       |              |                 |                     |                         |                         |                        | ETT Gener  |
| acar por      |                  | denno dei campo            | Verticado o Asoc     |               | sr              |        |       |              |                 |                     |                         |                         |                        |            |
| Vertic        | rdo Estado       | Farba                      | 1                    | 1 1           |                 | -      | 1     | REC          | 1               |                     | 1                       | 1                       | 0                      | Valida     |
| o Aso         | SAT              | Emision                    | Fecha Timbrado       | Version       | TipoComprobante | Serie  | Folio | UID Receptor | Nombre Receptor | UsoCFDI             | Regimen Riscal Receptor | DomicilioFiscalReceptor | NumSeguridadSocial     | Localia    |
|               | Vigente          | 2019-01-03                 | 2019-01-03T18:24:33  | 3.3           | N - Nómina      | NOMINA | 2307  |              |                 | P01 - Por definir   |                         |                         | _                      |            |
|               | Vigente          | 2019-01-03                 | 2019-01-03T18:38:59  | 9 3.3         | N - Nómina      | NOMINA | 2331  |              |                 | P01 - Por definir   |                         |                         | -                      | Verific    |
|               | Vigente          | 2019-01-03                 | 2019-01-03T18:39:38  | 3.3           | N - Nómina      | NOMINA | 2332  |              |                 | P01 - Por definir   |                         |                         | -                      | Copiar     |
|               | Vigente          | 2019-01-03                 | 2019-01-03118:26:08  | 3.3           | N - Nómina      | NOMINA | 2310  |              |                 | P01 - Por definir   |                         |                         |                        |            |
|               | Vigente          | 2019-01-03                 | 2019-01-03117:43:10  | 3.3           | N - Nomina      | NOMINA | 2319  |              |                 | PU1 - Por definir   |                         |                         |                        | POF PDFs N |
|               | Vigente          | 2019-01-03                 | 2019-01-03118:28:40  | 3.3           | N - Nomina      | NOMINA | 2315  |              |                 | PU1 - Por definir   |                         |                         |                        | B Renon    |
|               | Vigente          | 2019-01-03                 | 2019-01-031 18:27:25 | 3.3           | N - Nomina      | NOMINA | 2313  |              |                 | PUI - Por definir   |                         |                         | -                      | 20         |
| -             | vigente          | 2019-01-03                 | 2019-01-031 18:31:25 | 3.3           | N - Nomina      | NOMINA | 2320  |              |                 | PUI - Por definir   |                         |                         |                        | XML E      |
| _             | vigente          | 2019-01-03                 | 2019-01-03118:31:0   | 3.3           | N - Nomina      | NOMINA | 2318  |              |                 | PUI - Por definir   |                         |                         | -                      | Cance      |
| _             | vigente          | 2019-01-03                 | 2019-01-03118:26:32  | 2 3.3         | N - Nomina      | NOMINA | 2311  |              |                 | PUI - Por definir   |                         |                         | -                      |            |
| _             | Vigence          | 2010-01-03                 | 2015-01-03118:33:00  | 3.3           | N - Nomina      | NOMINA | 2325  |              |                 | PUI - Por definir   |                         |                         | -                      | Escribe    |
|               | Vigence          | 2015/01/05                 | 2010-01-03110-33-10  | 3.3           | N Nietes        | NOMINA | 2323  |              |                 | P01 - Por detrain   |                         |                         | -                      | Video      |
|               | Vigence          | 2019/01/03                 | 2019/01/03118:46:22  | 2 2 2         | N Mentre        | NOMINA | 2210  |              |                 | POI - Por delara    |                         |                         | -                      |            |
|               | Vigence          | 2010/01/03                 | 2019-01-03110-25-0   | 3.3           | N Mexico        | NOMINA | 2310  |              |                 | PO1 - Por definit   |                         |                         | -                      | (() Cerrar |
|               | Vigence          | 2010-01-03                 | 2010-01-02710-27-4   | 2.2           | N - Mexico      | NOMINA | 2027  |              |                 | P01 - Por definir   |                         |                         | -                      |            |
| -             | Vigente          | 2019-01-03                 | 2019-01-03110-39-51  | 22            | N - Nómina      | NOMINA | 2217  |              |                 | P01 - Por definir   |                         |                         | -                      |            |
| _             | Vigente          | 2019-01-03                 | 2019-01-03T10-23-55  | 3.3           | N - Nómina      | NOMINA | 2006  |              |                 | P01 - Por definir   |                         |                         | -                      |            |
|               | rigence          | 2010 01 00                 | 2010 01 001 10.20.0. |               |                 | -      | 2000  |              |                 |                     |                         | -                       | ~                      | ·          |
| de VML OF     | 22               |                            |                      |               |                 |        |       |              |                 |                     |                         | 577 e 1 1 1 1 1 1       |                        | -          |
| . de Alie. 25 | 13               |                            |                      |               |                 |        |       |              |                 |                     |                         | Counnas visible         | B Occurar Decares      |            |
| ercepciones   | Deducciones      |                            |                      |               |                 |        |       |              |                 | Total Percepciones: |                         |                         | 242.891.03             | 3          |
| TipoF         | ercepcion Clave  | Concepto                   | ImporteGravado       | ImporteExento |                 |        |       |              |                 | Total Deducciones:  |                         |                         | 33,563.00              |            |
| 001           | P001             | SUELDO                     | 4053.23 0            | .00           |                 |        |       |              |                 | Total:              |                         |                         | 2,965.22<br>212,311.25 | 5          |
|               |                  |                            |                      |               |                 |        |       |              |                 |                     |                         |                         |                        |            |
|               |                  |                            |                      |               |                 |        |       |              |                 |                     |                         |                         |                        |            |
|               |                  |                            |                      |               |                 |        |       |              |                 |                     |                         |                         |                        |            |
|               |                  |                            |                      |               |                 |        |       |              |                 |                     |                         |                         |                        |            |
|               |                  |                            |                      |               |                 |        |       |              |                 |                     |                         |                         |                        |            |
|               |                  |                            |                      |               |                 |        |       |              |                 |                     |                         |                         |                        |            |
|               |                  |                            |                      |               |                 |        |       |              |                 |                     |                         |                         |                        |            |

Paso 7:

Podrás agregar o eliminar sus columnas de manera de que cada reporte genere puede tener una información detallada, dependiendo el desglose que necesite. Por ejemplo: Las columnas de horas extra, indemnización, incapacidad por mencionar algunas.

Para poder hacer estas modificaciones haremos lo siguiente:

• Da clic en el botón "Columnas Visibles" se ubica en la parte inferior de la pantalla

| Womina                                                                             |                               |                      |                             |                                               | - a ×                                 |
|------------------------------------------------------------------------------------|-------------------------------|----------------------|-----------------------------|-----------------------------------------------|---------------------------------------|
| RFC Tipo Mes Agrupationes                                                          |                               |                      |                             |                                               | Leer directorios                      |
| 2022 06                                                                            |                               |                      |                             |                                               | X Guardar a Excel                     |
| 2021 08                                                                            |                               |                      |                             |                                               | Abrir XML                             |
| 10 V                                                                               |                               |                      |                             |                                               |                                       |
| Buscar por dentro del campo Venficado o Asoc V                                     | Buscar                        |                      |                             |                                               | Generar PDF                           |
| Nomina                                                                             |                               |                      |                             |                                               | Valida Estado SAT                     |
| Verificado Estado Fecha Fecha Timbrado Versio                                      | n TipoComprobante Serie Folio | UUID RFC<br>Receptor | Nombre Receptor UsoCFDI     | RegimenFiscalReceptor DomicilioFiscalReceptor | NumSeguridadSocial                    |
| Vigente 2019-01-03 2019-01-03T18:24:33 3.3                                         | N - Nómina NOMINA 2307        |                      | P01 - Por defini            | r                                             | Localizar XML                         |
| Vigente 2019-01-03 2019-01-03T18:38:59 3.3                                         | N - Nómina NOMINA 2331        |                      | P01 - Por defini            | r                                             | Verificado ó Asoc.                    |
| Vigente 2019-01-03 2019-01-03T18:39:38 3.3                                         | N - Nómina NOMINA 2332        |                      | P01 - Por defini            | r                                             | i i i i i i i i i i i i i i i i i i i |
| Vigente 2019-01-03 2019-01-03T18:26:06 3.3                                         | N - Nómina NOMINA 2310        |                      | P01 - Por defini            | r                                             | Copiar Kuta(s) XML                    |
| Vigente 2019-01-03 2019-01-03T17:43:10 3.3                                         | N - Nómina NOMINA 2319        |                      | P01 - Por defini            | r                                             | POF PDFs Masivos                      |
| Vigente 2019-01-03 2019-01-03T18:28:40 3.3                                         | N - Nómina NOMINA 2315        |                      | P01 - Por defini            | r                                             |                                       |
| Vigente 2019-01-03 2019-01-03T18:27:25 3.3                                         | N - Nómina NOMINA 2313        |                      | P01 - Por defini            | r                                             | Renombrar XML                         |
| Vigente 2019-01-03 2019-01-03T18:31:29 3.3                                         | N - Nómina NOMINA 2320        |                      | P01 - Por defini            | 7                                             | AML Externos                          |
| Vigente 2019-01-03 2019-01-03T18:31:01 3.3                                         | N - Nómina NOMINA 2318        |                      | P01 - Por defini            | r                                             |                                       |
| Vigente 2019-01-03 2019-01-03T18:26:32 3.3                                         | N - Nómina NOMINA 2311        |                      | P01 - Por defini            | r                                             | Cancelar                              |
| Vgente 2019-01-03 2019-01-03T18:35:08 3.3                                          | N - Nómina NOMINA 2325        |                      | P01 - Por defini            | r                                             | Escribenos                            |
| Vigente 2019-01-03 2019-01-03T18:33:16 3.3                                         | N - Nómina NOMINA 2323        |                      | P01 - Por defini            | r                                             |                                       |
| Vigente 2019-01-03 2019-01-03T18:48:25 3.3                                         | N - Nómina NOMINA 30          |                      | P01 - Por defini            | r                                             | Video Manual                          |
| Vigente 2019-01-03 2019-01-03T18:29:07 3.3                                         | N - Nómina NOMINA 2316        |                      | P01 - Por defini            | r                                             | (1) Cerrar                            |
| Vigente 2019-01-03 2019-01-03T18:36:31 3.3                                         | N - Nómina NOMINA 2327        |                      | P01 - Por defini            | r                                             | _                                     |
| Vigente 2019-01-03 2019-01-03T18:37:47 3.3                                         | N - Nómina NOMINA 2329        |                      | P01 - Por defini            | r                                             |                                       |
| Vigente 2019-01-03 2019-01-03T18:29:53 3.3                                         | N - Nómina NOMINA 2317        |                      | P01 - Por defini            | r                                             | - 11                                  |
| Vigente 2019-01-03 2019-01-03T18:23:55 3.3                                         | N - Nómina NOMINA 2306        |                      | P01 - Por defini            | r                                             |                                       |
| <                                                                                  |                               |                      |                             |                                               | <u> </u>                              |
| No. de XML: 2503                                                                   |                               |                      |                             | Columnas Visible                              | s Ocultar Detailes                    |
| Percepciones Deducciones                                                           |                               |                      | Total Deservations          |                                               | 242 801 02                            |
| TipoPercepcion Clave Concepto ImporteGravado ImporteE                              | rento                         |                      | Total Deducciones:          |                                               | 33,563.00                             |
| ▶ 001 P001 SUELDO 4053.23 0.00                                                     |                               |                      | Total Otros Pagos:<br>Total |                                               | 2,983.22                              |
|                                                                                    |                               |                      |                             |                                               |                                       |
| Barte de Barre de Mille, des adaptembres Provide CDN, Dans de Barte de La desta de |                               |                      |                             |                                               |                                       |

- Se te mostrará una ventana y seleccionaremos las columnas que desea agregar a su reporte.
- Puedes agregar todas las columnas dando doble clic en **"Visible"** o solo seleccionar algunas.
- Al finalizar da clic en "Aceptar".
- Se te mostrará una ventana de la configuración de las columnas visibles.
  - Si, guardara los cambios para cada que abra el módulo pueda ver la configuración.
  - No, solo aplicará ese cambio por única vez y se restablecerá las columnas predefinidas.

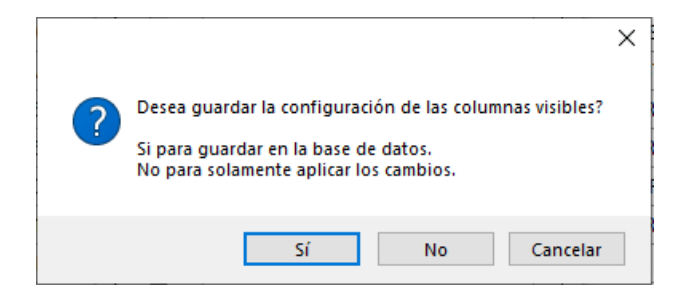

# 🛑 Paso 8:

Al tener información específica o en forma general, podremos crear un reporte con las herramientas de Exportar Excel o Guarda Excel.

- Exportar Excel: Puede cambiar la ubicación o ruta de donde se guardará el reporte.
- Guardar Excel: Se almacena automáticamente el reporte en la Bóveda CFDi en una carpeta llamada "Reportes".

| 🍄 Nómina   |                   |             |                  |                     |               |                 |        |       |      |                 |                 |                              |                       |                         |                    | -              | o ×                |
|------------|-------------------|-------------|------------------|---------------------|---------------|-----------------|--------|-------|------|-----------------|-----------------|------------------------------|-----------------------|-------------------------|--------------------|----------------|--------------------|
| RFC        |                   | Тіро        | Mes              | Agrupaciones        | _             |                 |        |       |      |                 |                 |                              |                       |                         |                    | P              | Leer directorios   |
|            |                   | Recibidas   | 0                |                     |               |                 |        |       |      |                 |                 |                              |                       |                         |                    | H              |                    |
|            |                   |             | 04               |                     |               |                 |        |       |      |                 |                 |                              |                       |                         |                    | (X)            | Exportar a Excel   |
|            |                   | Ano<br>2022 | 06               |                     |               |                 |        |       |      |                 |                 |                              |                       |                         |                    | ×Ę             | Guardar a Excel    |
|            |                   | 2021        | 08               |                     |               |                 |        |       |      |                 |                 |                              |                       |                         |                    |                | Abrir XMI          |
|            |                   | 2013        | 10 ~             |                     |               |                 |        |       |      |                 |                 |                              |                       |                         |                    | XU.            |                    |
| Buscar por |                   |             | dentro del campo | Verificado o Asoc   | V QBus        | car             |        |       |      |                 |                 |                              |                       |                         |                    | 100            | Generar PDF        |
| Nomina     |                   |             |                  |                     |               |                 |        |       |      |                 |                 |                              |                       |                         |                    | E.             | Valida Estado SAT  |
| 1          | /erficado<br>Asoc | Estado      | Fecha<br>Emision | Fecha Timbrado      | Version       | TipoComprobante | Serie  | Folio | UUID | RFC<br>Receptor | Nombre Receptor | UsoCFDI                      | RegimenRiscalReceptor | DomicilioFiscalReceptor | NumSeguridadSocial |                |                    |
| •          |                   | Vigente     | 2019-01-03       | 2019-01-03T18:24:33 | 3.3           | N - Nómina      | NOMINA | 2307  |      |                 |                 | P01 - Por definir            |                       |                         |                    | Q              | Localizar XML      |
|            |                   | Vigente     | 2019-01-03       | 2019-01-03T18:38:55 | 3.3           | N - Nómina      | NOMINA | 2331  |      |                 |                 | P01 - Por definir            |                       |                         |                    | 0              | Verificado ó Asoc. |
|            |                   | Vigente     | 2019-01-03       | 2019-01-03T18:39:38 | 3.3           | N - Nómina      | NOMINA | 2332  |      |                 |                 | P01 - Por definir            |                       |                         |                    |                |                    |
|            |                   | Vigente     | 2019-01-03       | 2019-01-03T18:26:08 | 3.3           | N - Nómina      | NOMINA | 2310  |      |                 |                 | P01 - Por definir            |                       |                         |                    | Le L           | Copiar Ruta(s) XML |
|            |                   | Vigente     | 2019-01-03       | 2019-01-03T17:43:10 | 3.3           | N - Nómina      | NOMINA | 2319  |      |                 |                 | P01 - Por definir            |                       |                         |                    | POP            | PDFs Masivos       |
|            |                   | Vigente     | 2019-01-03       | 2019-01-03T18:28:40 | 3.3           | N - Nómina      | NOMINA | 2315  |      |                 |                 | P01 - Por definir            |                       |                         |                    | F              |                    |
|            |                   | Vigente     | 2019-01-03       | 2019-01-03T18:27:25 | 5 3.3         | N - Nómina      | NOMINA | 2313  |      |                 |                 | P01 - Por definir            |                       |                         |                    | LSA            | Renombrar XML      |
|            |                   | Vigente     | 2019-01-03       | 2019-01-03T18:31:25 | 3.3           | N - Nómina      | NOMINA | 2320  |      |                 |                 | P01 - Por definir            |                       |                         |                    | P              | XML Externos       |
|            |                   | Vigente     | 2019-01-03       | 2019-01-03T18:31:01 | 3.3           | N - Nómina      | NOMINA | 2318  |      |                 |                 | P01 - Por definir            |                       |                         |                    |                |                    |
|            |                   | Vigente     | 2019-01-03       | 2019-01-03T18:26:33 | 2 3.3         | N - Nómina      | NOMINA | 2311  |      |                 |                 | P01 - Por definir            |                       |                         |                    | $(\mathbf{X})$ | Cancelar           |
|            |                   | Vigente     | 2019-01-03       | 2019-01-03T18:35:00 | 3.3           | N - Nómina      | NOMINA | 2325  |      |                 |                 | P01 - Por definir            |                       |                         |                    | C              | Escribenos         |
|            |                   | Vigente     | 2019-01-03       | 2019-01-03T18:33:16 | 5 3.3         | N - Nómina      | NOMINA | 2323  |      |                 |                 | P01 - Por definir            |                       |                         |                    | B              |                    |
|            |                   | Vigente     | 2019-01-03       | 2019-01-03T18:48:25 | 5 3.3         | N - Nómina      | NOMINA | 30    |      |                 |                 | P01 - Por definir            |                       |                         |                    | $\bigcirc$     | Video Manual       |
|            |                   | Vigente     | 2019-01-03       | 2019-01-03T18:29:07 | 7 3.3         | N - Nómina      | NOMINA | 2316  |      |                 |                 | P01 - Por definir            |                       |                         |                    | 6              | Cerrar             |
|            |                   | Vigente     | 2019-01-03       | 2019-01-03T18:36:31 | 3.3           | N - Nómina      | NOMINA | 2327  |      |                 |                 | P01 - Por definir            |                       |                         |                    | 9              |                    |
|            |                   | Vigente     | 2019-01-03       | 2019-01-03T18:37:47 | 7 3.3         | N - Nómina      | NOMINA | 2329  |      |                 |                 | P01 - Por definir            |                       |                         |                    |                |                    |
|            |                   | Vigente     | 2019-01-03       | 2019-01-03T18:29:53 | 3 3.3         | N - Nómina      | NOMINA | 2317  |      |                 |                 | P01 - Por definir            |                       |                         |                    |                |                    |
|            |                   | Vigente     | 2019-01-03       | 2019-01-03T18:23:55 | 5 3.3         | N - Nómina      | NOMINA | 2306  |      |                 |                 | P01 - Por definir            |                       |                         | ~                  |                |                    |
| <          |                   |             |                  |                     |               |                 |        |       |      |                 |                 |                              |                       |                         | >                  |                |                    |
| No. de XM  | IL: 2503          |             |                  |                     |               |                 |        |       |      |                 |                 |                              |                       | Columnas Visibles       | Ocultar Detalles   |                |                    |
| Percepcion | nes Deduccio      | nes         |                  |                     |               |                 |        |       |      |                 |                 | Total Bassanianas            |                       |                         | 242 801 02         |                |                    |
|            | TipoPercepcion    | Clave       | Concepto         | ImporteGravado      | ImporteExento |                 | _      | _     |      | -               |                 | Total Deducciones:           |                       |                         | 33,563.00          |                |                    |
| - F (      | 001               | P001        | SUELDO 4         | 4053.23 0           | .00           |                 |        |       |      |                 |                 | Total Otros Pagos:<br>Total: |                       |                         | 2,983.22           |                |                    |
|            |                   |             |                  |                     |               |                 |        |       |      |                 |                 | lotal.                       |                       |                         | 111,511.25         |                |                    |
|            |                   |             |                  |                     |               |                 |        |       |      |                 |                 |                              |                       |                         |                    |                |                    |
|            |                   |             |                  |                     |               |                 |        |       |      |                 |                 |                              |                       |                         |                    |                |                    |
|            |                   |             |                  |                     |               |                 |        |       |      |                 |                 |                              |                       |                         |                    |                |                    |
|            |                   |             |                  |                     |               |                 |        |       |      |                 |                 |                              |                       |                         |                    |                |                    |
|            |                   |             |                  |                     |               |                 |        |       |      |                 |                 |                              |                       |                         |                    |                |                    |
|            |                   |             |                  |                     |               |                 |        |       |      |                 |                 |                              |                       |                         |                    |                |                    |
|            |                   |             |                  |                     |               |                 | _      |       |      |                 |                 |                              |                       |                         |                    |                |                    |

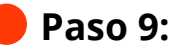

Podremos también abrir el archivo XML con la herramienta "abrir XML" dependiendo del lector que se tenga predeterminado.

| Nómina              |                               |                       |                    |                  |                |        |      |       |          |                 |                   |                    |                          |                   | -        | o ×                                |
|---------------------|-------------------------------|-----------------------|--------------------|------------------|----------------|--------|------|-------|----------|-----------------|-------------------|--------------------|--------------------------|-------------------|----------|------------------------------------|
| RFC                 | Tipo<br>Emilidas<br>Recibidas | Mes<br>01<br>02<br>03 | Agrupaciones       |                  |                |        |      |       |          |                 |                   |                    |                          |                   | Са<br>ка | ser directorios<br>xportar a Excel |
|                     | Año                           | 04                    |                    |                  |                |        |      |       |          |                 |                   |                    |                          |                   | Б.       |                                    |
|                     | 2022                          | 06                    |                    |                  |                |        |      |       |          |                 |                   |                    |                          |                   | × G      | Jardar a Excel                     |
|                     | 2021                          | 09                    |                    |                  |                |        |      |       |          |                 |                   |                    |                          |                   | AP       | brir XML                           |
| Buscaroor           |                               | dentro del camoo      | . Vestorde e Jaco  |                  |                |        |      |       |          |                 |                   |                    |                          |                   | POF G    | enerar PDF                         |
| Nomina              |                               |                       | Venicado o Nave    |                  | uar I          |        |      |       |          |                 |                   |                    |                          |                   |          |                                    |
| Verificado          | Estado                        | Fecha                 | Factor Technolo    | Muntur           | Turnet         | C. de  | r.t. | 1.005 | RFC      | Number Descala  | 11                | 0                  | Desiste Court            |                   | 📲 Va     | slida Estado SAT                   |
| o Asoc              | SAT                           | Emision               | Fecha Imprado      | version          | Ipocomprobante | Sene   | PORO | 0000  | Receptor | Nombre Neceptor | UBBCPDI           | negmennscameceptor | Domicilioniscal neceptor | Numbegundadbockal | Gu       | ocalizar XML                       |
| •                   | Vigente                       | 2019-01-03            | 2019-01-03118:24:3 | 3 3.3            | N - Nomina     | NOMINA | 2307 |       |          |                 | P01 - Por define  |                    |                          |                   |          |                                    |
|                     | vigente                       | 2019-01-03            | 2019-01-03118:38:5 | 19 3.3           | N - Nomina     | NOMINA | 2331 |       |          |                 | PUT - Por define  |                    |                          |                   | Ve Ve    | erificado ó Asoc.                  |
|                     | Vigence                       | 2010/01/03            | 2019/01/03118:39:3 | 10 3.3<br>10 3.3 | N Mining       | NOMINA | 2032 |       |          |                 | P01 - Por defini  |                    |                          | -                 | G a      | opiar Ruta(s) XML                  |
|                     | vigence                       | 2019-01-03            | 2019-01-03118:26:0 | 0 3.3            | N - Nomina     | NOMINA | 2310 |       |          |                 | PUI - Por denni   |                    |                          |                   |          |                                    |
|                     | Vigence                       | 2010-01-03            | 2013-01-03117/43:1 | 0 3.3            | N - Nomina     | NOMINA | 2313 |       |          |                 | P01 - Por define  |                    |                          |                   | PC PC    | JFs Masivos                        |
|                     | Vigence                       | 2019-01-03            | 2019-01-03110-20-4 | 10 3.3<br>IE 3.3 | N Mining       | NOMINA | 2010 |       |          |                 | POI - Por define  |                    |                          |                   | B. R     | enombrar XML                       |
|                     | Vigence                       | 2019/01/03            | 2019/01/03118:27:2 | 10 3.3<br>10 3.3 | N Mining       | NOMINA | 2010 |       |          |                 | POI - Por define  |                    |                          |                   | 1        |                                    |
|                     | Maanta                        | 2019/01/03            | 2019-01-03118-31-2 | 1 2 2            | N Mission      | NOMINA | 2020 |       |          |                 | P01 Por defini    |                    |                          |                   |          | ML Externos                        |
|                     | Vigence                       | 2010-01-03            | 2010/01/02/10:20:0 | 12 2 2           | N - Mission    | NOMINA | 2010 |       |          |                 | P01 - Por defini  |                    |                          |                   | Ro       | ancelar                            |
|                     | Vigente                       | 2019-01-03            | 2010-01-03710-25-0 | 10 3 3           | N - Nómina     | NOMINA | 2225 |       |          |                 | P01 - Por defini  |                    |                          |                   |          |                                    |
|                     | Vigente                       | 2019-01-03            | 2019-01-03718-33-1 | 6 3 3            | N - Nómina     | NOMINA | 2323 |       |          |                 | P01 - Por defini  |                    |                          |                   | E B      | Jcribenos                          |
|                     | Vigente                       | 2019-01-03            | 2019-01-03718-48-2 | 5 3 3            | N - Nómina     | NOMINA | 30   |       |          |                 | P01 - Por defini  |                    |                          |                   | (D)v     | ideo Manual                        |
|                     | Voente                        | 2019/01/03            | 2019/01/03T18:29/  | 17 3 3           | N - Nómina     | NOMINA | 2316 |       |          |                 | P01 - Por defini  |                    |                          |                   | 8        |                                    |
|                     | Voerte                        | 2019-01-03            | 2019-01-03T18-36-2 | 1 3.3            | N - Nómina     | NOMINA | 2327 |       |          |                 | P01 - Por defini  |                    |                          |                   | 000      | errar                              |
|                     | Vigente                       | 2019-01-03            | 2019-01-03T18-37-4 | 7 3 3            | N - Nómina     | NOMINA | 2329 |       |          |                 | P01 - Por defini  |                    |                          |                   |          |                                    |
|                     | Vigente                       | 2019-01-03            | 2019/01/03718 29 5 | 3 3 3            | N - Nómina     | NOMINA | 2317 |       |          |                 | P01 - Por defini  |                    |                          |                   |          |                                    |
|                     | Vigente                       | 2019-01-03            | 2019-01-03T18:23:5 | 5 3.3            | N - Nómina     | NOMINA | 2306 |       |          |                 | P01 - Por defini  |                    |                          |                   |          |                                    |
| 4                   |                               |                       |                    |                  |                |        |      |       |          |                 |                   |                    |                          | ×                 |          |                                    |
| No. de XMI : 2503   |                               |                       |                    |                  |                |        |      |       |          |                 |                   |                    | Columna Maldar           | On the Depter     |          |                                    |
|                     |                               |                       |                    |                  |                |        |      |       |          |                 |                   |                    | Columna Factor           | Occurrent         | 4        |                                    |
| Percepciones Deduc  | ciones                        |                       |                    |                  |                |        |      |       |          | To              | tal Percepciones: |                    |                          | 242.891.03        |          |                                    |
| TipoPercepc         | ion Clave                     | Concepto              | ImporteGravado     | ImporteExento    |                |        |      |       |          | To              | tal Deducciones:  |                    |                          | 33,563.00         |          |                                    |
| 001                 | P001                          | SUELDO                | 4053.23            | 0.00             |                |        |      |       |          | To              | ital:             |                    |                          | 212,311.25        |          |                                    |
|                     |                               |                       |                    |                  |                |        |      |       |          |                 |                   |                    |                          |                   |          |                                    |
|                     |                               |                       |                    |                  |                |        |      |       |          |                 |                   |                    |                          |                   |          |                                    |
|                     |                               |                       |                    |                  |                |        |      |       |          |                 |                   |                    |                          |                   |          |                                    |
|                     |                               |                       |                    |                  |                |        |      |       |          |                 |                   |                    |                          |                   |          |                                    |
|                     |                               |                       |                    |                  |                |        |      |       |          |                 |                   |                    |                          |                   |          |                                    |
|                     |                               |                       |                    |                  |                |        |      |       |          |                 |                   |                    |                          |                   |          |                                    |
|                     |                               |                       |                    |                  |                |        |      |       |          |                 |                   |                    |                          |                   |          |                                    |
| the de Round A VMI. |                               | Development in        | and Bertesterstand |                  |                |        |      |       |          |                 |                   |                    |                          |                   |          |                                    |

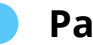

### **Paso 10:**

Con la herramienta "Generar PDF", podrás generar el PDF de uno o varios XML.

| Nómina           |             |                  |                     |             |                 |        |       |                   |   |                 |                   |                       |                         |                         | -        | - a ×              |
|------------------|-------------|------------------|---------------------|-------------|-----------------|--------|-------|-------------------|---|-----------------|-------------------|-----------------------|-------------------------|-------------------------|----------|--------------------|
| RFC              | Tipo        | Mes              | Agrupaciones        |             |                 |        |       |                   |   |                 |                   |                       |                         |                         | 1        | Leer directorios   |
|                  | Recibidas   | 02<br>03         |                     |             |                 |        |       |                   |   |                 |                   |                       |                         |                         | xō       | Exportar a Excel   |
|                  | Año         | 05               |                     |             |                 |        |       |                   |   |                 |                   |                       |                         |                         | <b>F</b> | Guardar a Excal    |
|                  | 2022 2021   | 07               |                     |             |                 |        |       |                   |   |                 |                   |                       |                         |                         | 1<br>C   | ounder o crea      |
|                  | 2019        | 09               | ~                   |             |                 |        |       |                   |   |                 |                   |                       |                         |                         |          | Abrir XML          |
| Buscar por       |             | dentro del campo | Verificado o Asoc   | V O Bus     | car             |        |       |                   |   |                 |                   |                       |                         |                         | Por      | Generar PDF        |
| Nomina           |             |                  |                     |             |                 |        |       |                   |   |                 |                   |                       |                         |                         |          | Valida Estado SAT  |
| Verficado        | Estado      | Fecha            | Fecha Timbrado      | Version     | TipoComprobante | Serie  | Folio | UUID RFC Becartor |   | Nombre Receptor | UsoCFDI           | RegimenRiscalReceptor | DomicilioFiscalReceptor | NumSeguridadSocial      | -        |                    |
| > 0 Made         | Vigente     | 2019-01-03       | 2019-01-03T18:24:33 | 3.3         | N - Nómina      | NOMINA | 2307  | Treceptor         |   |                 | P01 - Por definir |                       |                         |                         |          | Localizar XML      |
|                  | Vigente     | 2019-01-03       | 2019-01-03T18:38:55 | 3.3         | N - Nómina      | NOMINA | 2331  |                   |   |                 | P01 - Por definir |                       |                         |                         | Q        | Verificado ó Asoc. |
|                  | Vigente     | 2019-01-03       | 2019-01-03T18:39:38 | 3.3         | N - Nómina      | NOMINA | 2332  |                   |   |                 | P01 - Por definir |                       |                         |                         | Ř        |                    |
|                  | Vigente     | 2019-01-03       | 2019-01-03T18:26:06 | 3.3         | N - Nómina      | NOMINA | 2310  |                   |   |                 | P01 - Por definir |                       |                         |                         | 면        | Copiar Ruta(s) XML |
|                  | Vigente     | 2019-01-03       | 2019-01-03T17:43:10 | 3.3         | N - Nómina      | NOMINA | 2319  |                   |   |                 | P01 - Por definir |                       |                         |                         | POF      | PDFs Masivos       |
|                  | Vigente     | 2019-01-03       | 2019-01-03T18:28:40 | 3.3         | N - Nómina      | NOMINA | 2315  |                   |   |                 | P01 - Por definir |                       |                         |                         |          | ·                  |
|                  | Vigente     | 2019-01-03       | 2019-01-03T18:27:25 | 3.3         | N - Nómina      | NOMINA | 2313  |                   |   |                 | P01 - Por definir |                       |                         |                         | 120      | Renombrar XML      |
|                  | Vigente     | 2019-01-03       | 2019-01-03T18:31:25 | 3.3         | N - Nómina      | NOMINA | 2320  |                   |   |                 | P01 - Por definir |                       |                         |                         | e        | XML Externos       |
|                  | Vigente     | 2019-01-03       | 2019-01-03T18:31:01 | 3.3         | N - Nómina      | NOMINA | 2318  |                   |   |                 | P01 - Por definir |                       |                         |                         |          | 1                  |
|                  | Vigente     | 2019-01-03       | 2019-01-03T18:26:32 | 3.3         | N - Nómina      | NOMINA | 2311  |                   |   |                 | P01 - Por definir |                       |                         |                         | X        | Cancelar           |
|                  | Vigente     | 2019-01-03       | 2019-01-03T18:35:08 | 3.3         | N - Nómina      | NOMINA | 2325  |                   |   |                 | P01 - Por definir |                       |                         |                         | G        | Escribenos         |
|                  | Vigente     | 2019-01-03       | 2019-01-03T18:33:16 | 3.3         | N - Nómina      | NOMINA | 2323  |                   |   |                 | P01 - Por definir |                       |                         |                         | 2        |                    |
|                  | Vigente     | 2019-01-03       | 2019-01-03T18:48:25 | 3.3         | N - Nómina      | NOMINA | 30    |                   |   |                 | P01 - Por definir |                       |                         |                         | O        | Video Manual       |
|                  | Vigente     | 2019-01-03       | 2019-01-03T18:29:07 | 3.3         | N - Nómina      | NOMINA | 2316  |                   |   |                 | P01 - Por definir |                       |                         |                         | ā        | Carrar             |
|                  | Vigente     | 2019-01-03       | 2019-01-03T18:36:31 | 3.3         | N - Nómina      | NOMINA | 2327  |                   |   |                 | P01 - Por definir |                       |                         |                         | V        | Jeener             |
|                  | Vigente     | 2019-01-03       | 2019-01-03T18:37:47 | 3.3         | N - Nómina      | NOMINA | 2329  |                   |   |                 | P01 - Por definir |                       |                         |                         |          |                    |
|                  | Vigente     | 2019-01-03       | 2019-01-03T18:29:53 | 3.3         | N - Nómina      | NOMINA | 2317  |                   |   |                 | P01 - Por definir |                       |                         |                         |          |                    |
|                  | Vigente     | 2019-01-03       | 2019-01-03T18:23:55 | 3.3         | N - Nómina      | NOMINA | 2306  |                   |   |                 | P01 - Por definir |                       |                         |                         |          |                    |
| <                |             | 1                | 1                   |             |                 |        | 1     | · · ·             |   |                 |                   | 1                     |                         | >                       |          |                    |
| No. de XML: 2503 |             |                  |                     |             |                 |        |       |                   |   |                 |                   |                       | Columnas Visibles       | Ocultar Detailes        |          |                    |
| Percepciones Ded | ociones     |                  |                     |             |                 |        |       |                   |   | 7.10            |                   |                       |                         | 242 004 02              | 1        |                    |
| TipoPerper       | icion Clave | Concento         | ImporteGravado      | monteExento |                 |        | _     |                   |   | Total Pe        | educciones:       |                       |                         | 242,891.03<br>33,563.00 |          |                    |
| 001              | P001        | SUELDO           | 4053.23 0           | .00         |                 |        |       |                   |   | Total Of        | tros Pagos:       |                       |                         | 2,983.22                |          |                    |
|                  |             |                  |                     |             |                 |        |       |                   |   |                 |                   |                       |                         |                         |          |                    |
|                  |             |                  |                     |             |                 |        |       |                   | _ |                 |                   |                       |                         |                         | J        |                    |

|                      |            | CFDi              |                                       |
|----------------------|------------|-------------------|---------------------------------------|
| Tipo de comprobante: | N - Nómina | Fecha de emisión: | 2019-01-03T18:24:32                   |
| Versión:             | 3.3        | Folio fiscal:     | 5D8                                   |
| Serie:               | NOMINA     | Folio:            |                                       |
|                      |            | Emisor            |                                       |
| RFC:                 |            | Nombre:           |                                       |
| Lugar de expedición: | 07300      | Régimen fiscal:   | 601 - General de Ley Personas Morales |
|                      |            | Receptor          |                                       |
| RFC:                 |            | Nombre:           |                                       |

|                               |                    |          |              | Concepto |           |                |                |         |
|-------------------------------|--------------------|----------|--------------|----------|-----------|----------------|----------------|---------|
| Cve. del<br>producto/servicio | No. Identificación | Cantidad | Clave Unidad | Unidad   | Descuento | Valor Unitario | Descripción    | Importe |
| 84111505                      |                    | 1        | ACT          |          | 457.84    | 4053.23        | Pago de nómina | 4053.23 |

|                                   | Compleme                                                                              | ento Nómina               |                                                      |
|-----------------------------------|---------------------------------------------------------------------------------------|---------------------------|------------------------------------------------------|
| Versión:                          | 1.2                                                                                   | Tipo nómina:              | O - Nómina ordinaria                                 |
| No. de días pagados:              | 15.200                                                                                | Fecha de pago:            | 2018-12-28                                           |
| Fecha inicial de pago:            | 2018-12-16                                                                            | Fecha final de pago:      | 2018-12-31                                           |
|                                   |                                                                                       | nisor                     |                                                      |
| Registro patronal:                |                                                                                       | RFC patrón origen:        |                                                      |
|                                   | Rec                                                                                   | eptor                     |                                                      |
| No. de seguridad social:          |                                                                                       | CURP:                     |                                                      |
| No. Empleado:                     | 9                                                                                     | Antigüedad:               | P                                                    |
| Puesto:                           | VENTAS                                                                                | Departamento:             | E-COMMERCE                                           |
| Riesgo puesto:                    | 1 - Clase I                                                                           | Tipo contrato:            | 01 - Contrato de trabajo por tiempo<br>indeterminado |
| Régimen de contratación:          | 02 - Sueldos (Incluye ingresos señalados en<br>la fracción I del artículo 94 de LISR) | Periodicidad de pago:     | 04 - Quincenal                                       |
| Fecha de inicio relación laboral: | 2014-10-16                                                                            | Sindicalizado:            | No                                                   |
| Tipo de jornada:                  | 01 - Diurna                                                                           | Clave entidad federativa: | DIF - Ciudad de México                               |
| Salario base:                     | 279.8                                                                                 | Salario diario:           | 279.81                                               |
| Banco:                            | 014                                                                                   | Cuenta bancaria:          |                                                      |
|                                   |                                                                                       |                           |                                                      |

| Тіро                                     | Clave | Concepto           | Importe gravado | Importe exento |
|------------------------------------------|-------|--------------------|-----------------|----------------|
| 001 - Sueldos, Salarios Rayas y Jornales | P001  | SUELDO             | 4053.23         | 0.00           |
|                                          |       |                    |                 |                |
|                                          |       | Total Percepciones | 4053.23         | 0              |

|                        | Dedu  | cciones                   |         |
|------------------------|-------|---------------------------|---------|
| Тіро                   | Clave | Concepto                  | Importe |
| 002 - ISR              | D001  | ISR                       | 353.59  |
| 001 - Seguridad social | D002  | IMSS                      | 104.25  |
|                        |       |                           |         |
|                        |       | Total Deducciones         | 457.84  |
|                        |       |                           |         |
|                        |       | Total otras deducciones   | 104.25  |
|                        |       | Total impuestos retenidos | 353.59  |

#### Sello Digital del CFDI:

Ftso686ogXy8nKe8ybMeoMrt2thA7tQC4Z2G7YjpIC6vsCx2eDasSAf7bYA/nwpZ5eVJCdxFOfHeYjy4tR/X5EluBRrnTXuRisR.lbVxEtZhMi7VFz3

#### Sello Digital del SAT:

2i8cPEELoOurtIIbTU37In7jqUkr+C087p5b+uFtof6O9OZskVH4rOfrtRqUKG6nZ9+aa3sVFM7xHFa8iaAjDly

# Paso 11:

Con la herramienta **"Válida Estado Sat"** podrás abrir la ruta donde se ubica tu archivo seleccionado.

| Nómina               |             |                    |                            |               |                 |        |      |      |          |                  |                                          |                        |                            |                      | -            | - 0 ×              |
|----------------------|-------------|--------------------|----------------------------|---------------|-----------------|--------|------|------|----------|------------------|------------------------------------------|------------------------|----------------------------|----------------------|--------------|--------------------|
| RFC                  | Tipo        | Mes                | Agrupaciones               |               |                 |        |      |      |          |                  |                                          |                        |                            |                      | A            | Leer directorios   |
|                      | Recibidas   | 02                 | ì                          |               |                 |        |      |      |          |                  |                                          |                        |                            |                      |              | Exportar a Excel   |
|                      | Año         | 04<br>05           |                            |               |                 |        |      |      |          |                  |                                          |                        |                            |                      | E            |                    |
|                      | 2022        | 06                 |                            |               |                 |        |      |      |          |                  |                                          |                        |                            |                      | L×B          | Guardar a Excel    |
|                      | 2021        | 09                 |                            |               |                 |        |      |      |          |                  |                                          |                        |                            |                      |              | Abrir XML          |
| Buscherone           |             | dentro del compo   | The strength of the second |               |                 |        |      |      |          |                  |                                          |                        |                            |                      | Por          | Generar PDF        |
| Nomina               |             | den so del campo   | Vemicado o Asoc            |               | car             |        |      |      |          |                  |                                          |                        |                            |                      | H            |                    |
| Verficado            | Estado      | Fecha              | Fachs Technolo             | Manian        | TracConnections | Cardo  | Eala | UUID | RFC      | Nambus Passatar  | Line CEDI                                | Passing Engel Passater | Deminike Frenzil Presenter | Mar Consider Control | <b></b>      | Valida Estado SAT  |
| o Asoc               | SAT         | Emision            | 2019 01 02719 24 22        | 70000         | N. Nieiea       | NOMINA | 2207 | 000  | Receptor | Nonible Neceptor | P01 Per defeir                           | regine inscaneceptor   | contentracemeter           | numbeyunuausuuai     | O            | Localizar XML      |
|                      | Vigente     | 019/01/03          | 2019-01-03118-38-59        | 3.3           | N - Nómina      | NOMINA | 2331 |      |          |                  | P01 - Por definir                        |                        |                            |                      | 6            | Marifford & Arrow  |
|                      | Vigente     | 2019-01-03         | 2019-01-03T18:39:3         | 3.3           | N - Nómina      | NOMINA | 2332 |      |          |                  | P01 - Por definir                        |                        |                            |                      | $\mathbb{V}$ | venincado o Asoc.  |
|                      | Vigente     | 2019-01-03         | 2019-01-03T18:26:00        | 3.3           | N - Nómina      | NOMINA | 2310 |      |          |                  | P01 - Por definir                        |                        |                            |                      | F            | Copiar Ruta(s) XML |
|                      | Vigente     | 2019-01-03         | 2019-01-03T17:43:10        | 3.3           | N - Nómina      | NOMINA | 2319 |      |          |                  | P01 - Por definir                        |                        |                            |                      | POF          | PDFs Masiyos       |
|                      | Vigente     | 2019-01-03         | 2019-01-03T18:28:40        | 3.3           | N - Nómina      | NOMINA | 2315 |      |          |                  | P01 - Por definir                        |                        |                            |                      | F            | ,                  |
|                      | Vigente     | 2019-01-03         | 2019-01-03T18:27:25        | 5 3.3         | N - Nómina      | NOMINA | 2313 |      |          |                  | P01 - Por definir                        |                        |                            |                      | LS_A         | Renombrar XML      |
|                      | Vigente     | 2019-01-03         | 2019-01-03T18:31:25        | 3.3           | N - Nómina      | NOMINA | 2320 |      |          |                  | P01 - Por definir                        |                        |                            |                      | Ph.          | XML Externos       |
|                      | Vigente     | 2019-01-03         | 2019-01-03T18:31:0         | 3.3           | N - Nómina      | NOMINA | 2318 |      |          |                  | P01 - Por definir                        |                        |                            |                      |              |                    |
|                      | Vigente     | 2019-01-03         | 2019-01-03T18:26:33        | 2 3.3         | N - Nómina      | NOMINA | 2311 |      |          |                  | P01 - Por definir                        |                        |                            |                      | $\otimes$    | ) Cancelar         |
|                      | Vigente     | 2019-01-03         | 2019-01-03T18:35:00        | 3.3           | N - Nómina      | NOMINA | 2325 |      |          |                  | P01 - Por definir                        |                        |                            |                      | P            | Escribenos         |
|                      | Vigente     | 2019-01-03         | 2019-01-03T18:33:10        | 5 3.3         | N - Nómina      | NOMINA | 2323 |      |          |                  | P01 - Por definir                        |                        |                            |                      |              |                    |
|                      | Vigente     | 2019-01-03         | 2019-01-03T18:48:25        | 5 3.3         | N - Nómina      | NOMINA | 30   |      |          |                  | P01 - Por definir                        |                        |                            |                      | Ø            | Video Manual       |
|                      | Vigente     | 2019-01-03         | 2019-01-03T18:29:01        | 3.3           | N - Nómina      | NOMINA | 2316 |      |          |                  | P01 - Por definir                        |                        |                            |                      | 0            | Cerrar             |
|                      | Vigente     | 2019-01-03         | 2019401-03118:36:31        | 3.3           | N - Nómina      | NOMINA | 2327 |      |          |                  | PU1 - Por definir                        |                        |                            |                      | 10           |                    |
|                      | Vigente     | 2019-01-03         | 2019-01-03118:37:4         | 3.3           | N - Nomina      | NOMINA | 2329 |      |          |                  | PU1 - Por definir                        |                        |                            |                      |              |                    |
|                      | Vigente     | 019-01-03          | 2019-01-03118:23:5         | 5 3.3         | N - Nómina      | NOMINA | 2017 |      |          |                  | P01 - Por definir<br>P01 - Por definir   |                        |                            |                      |              |                    |
|                      | vigence     | 0150105            | 2019/01/03116:23:5         | 3.3           | N - Nomina      | NOMINA | 2300 | ·    |          |                  | PUT - Por deriv                          |                        |                            | , v                  |              |                    |
| No de XMI : 2503     |             |                    |                            |               |                 |        |      |      |          |                  |                                          |                        | Columna Michigan           | On the Dente         |              |                    |
|                      |             |                    |                            |               |                 |        |      |      |          |                  |                                          |                        |                            | Occur of and         | 4            |                    |
| Percepciones Deducci | ones        |                    |                            |               |                 |        |      |      |          |                  | Total Percepciones:                      |                        |                            | 242,891.03           |              |                    |
| TipoPercepcio        | n Clave     | Concepto           | ImporteGravado             | ImporteExento | -               |        |      |      |          |                  | Total Deducciones:<br>Total Otros Pagos: |                        |                            | 33,563.00            |              |                    |
| 001                  | P001        | SUELDO             | 4053.23                    | 00.           |                 |        |      |      |          |                  | Total:                                   |                        |                            | 212,311.25           |              |                    |
|                      |             |                    |                            |               |                 |        |      |      |          |                  |                                          |                        |                            |                      |              |                    |
|                      |             |                    |                            |               |                 |        |      |      |          |                  |                                          |                        |                            |                      |              |                    |
|                      |             |                    |                            |               |                 |        |      |      |          |                  |                                          |                        |                            |                      |              |                    |
|                      |             |                    |                            |               |                 |        |      |      |          |                  |                                          |                        |                            |                      |              |                    |
|                      |             |                    |                            |               |                 |        |      |      |          |                  |                                          |                        |                            |                      |              |                    |
|                      |             |                    |                            |               |                 |        |      |      |          |                  |                                          |                        |                            |                      |              |                    |
|                      |             |                    |                            |               |                 |        |      |      |          |                  |                                          |                        |                            |                      |              |                    |
| uta de Reueda XML C  | Admin VM 11 | Conside (CED) Line | ncia Profosional Acti      | and a         |                 |        |      |      |          |                  |                                          |                        |                            |                      | 1            |                    |

# **P**aso 12:

Contamos con la herramienta **"Localizar XML"** podrás abrir la ruta donde se ubica tu archivo seleccionado.

| 🍄 Nómina          |                                                      |                                               |                    |               |                 |        |       |      |          |                 |                              |                       |                          |                         | -        | - ø ×                                                                               |
|-------------------|------------------------------------------------------|-----------------------------------------------|--------------------|---------------|-----------------|--------|-------|------|----------|-----------------|------------------------------|-----------------------|--------------------------|-------------------------|----------|-------------------------------------------------------------------------------------|
| RFC<br>Buscar por | 700<br>100<br>100<br>100<br>100<br>100<br>100<br>100 | Mes<br>(1 0 0 0 0 0 0 0 0 0 0 0 0 0 0 0 0 0 0 | Agrupaciones       | V QBu         | ncar            |        |       |      |          |                 |                              |                       |                          |                         |          | Leer directorios<br>Exportar a Excel<br>Guardar a Excel<br>Abrir XML<br>Generar PDF |
|                   | (efficado Estar                                      | o Ferha                                       |                    |               |                 |        |       |      | REC      |                 |                              |                       |                          | 0                       | <u>ٿ</u> | Valida Estado SAT                                                                   |
|                   | Asoc SAT                                             | Emision                                       | Fecha Timbrado     | Version       | TipoComprobante | Serie  | Folio | UUID | Receptor | Nombre Receptor | UsoCFDI                      | RegimenFiscalReceptor | DomicilioFiscal Receptor | NumSeguridadSocial      |          | Localizar XML                                                                       |
| •                 | Vigent                                               | e 2019-01-03                                  | 2019-01-03T18:24:3 | 3 3.3         | N - Nómina      | NOMINA | 2307  |      |          |                 | P01 - Por defini             | r                     |                          |                         |          |                                                                                     |
|                   | Vigent                                               | e 2019-01-03                                  | 2019-01-03T18:38:5 | 9 3.3         | N - Nómina      | NOMINA | 2331  |      |          |                 | P01 - Por defini             | r                     |                          |                         | 16       | Verificado ó Asoc.                                                                  |
|                   | Vigent                                               | e 2019-01-03                                  | 2019-01-03T18:39:3 | 8 3.3         | N - Nómina      | NOMINA | 2332  |      |          |                 | P01 - Por defini             | r                     |                          |                         | l C      | Coniar Ruta(s) XMI                                                                  |
|                   | Vigent                                               | e 2019-01-03                                  | 2019-01-03T18:26:0 | 6 3.3         | N - Nómina      | NOMINA | 2310  |      |          |                 | P01 - Por defini             | r                     |                          |                         |          | copial nata(2) nine                                                                 |
|                   | Vigen                                                | e 2019-01-03                                  | 2019-01-03T17:43:1 | 0 3.3         | N - Nómina      | NOMINA | 2319  |      |          |                 | P01 - Por defini             | r                     |                          |                         | POF      | PDFs Masivos                                                                        |
|                   | Vigent                                               | e 2019-01-03                                  | 2019-01-03T18:28:4 | 0 3.3         | N - Nómina      | NOMINA | 2315  |      |          |                 | P01 - Por defini             | r                     |                          |                         |          | Recombrar VM                                                                        |
|                   | Vigent                                               | e 2019-01-03                                  | 2019-01-03T18:27:2 | 5 3.3         | N - Nómina      | NOMINA | 2313  |      |          |                 | P01 - Por defini             | r                     |                          |                         | 1 22     | Nenombrar AML                                                                       |
|                   | Vigent                                               | e 2019-01-03                                  | 2019-01-03T18:31:2 | 9 3.3         | N - Nómina      | NOMINA | 2320  |      |          |                 | P01 - Por defini             | r                     |                          |                         |          | XML Externos                                                                        |
|                   | Vigen                                                | e 2019-01-03                                  | 2019-01-03T18:31:0 | 1 3.3         | N - Nómina      | NOMINA | 2318  |      |          |                 | P01 - Por defini             | r                     |                          |                         |          |                                                                                     |
|                   | Vigent                                               | e 2019-01-03                                  | 2019-01-03T18:26:3 | 2 3.3         | N - Nómina      | NOMINA | 2311  |      |          |                 | P01 - Por defini             | r                     |                          |                         | 1 Ú      | Cancelar                                                                            |
|                   | Vigent                                               | e 2019-01-03                                  | 2019-01-03T18:35:0 | 8 3.3         | N - Nómina      | NOMINA | 2325  |      |          |                 | P01 - Por defini             | r                     |                          |                         | IE       | Escribenos                                                                          |
|                   | Wgent                                                | e 2019-01-03                                  | 2019-01-03T18:33:1 | 6 3.3         | N - Nómina      | NOMINA | 2323  |      |          |                 | P01 - Por defini             | r                     |                          |                         |          |                                                                                     |
|                   | Vigen                                                | e 2019-01-03                                  | 2019-01-03T18:48:2 | 5 3.3         | N - Nómina      | NOMINA | 30    |      |          |                 | P01 - Por defini             | r                     |                          |                         | IV       | Video Manual                                                                        |
|                   | Vigent                                               | e 2019-01-03                                  | 2019-01-03T18:29:0 | 7 3.3         | N - Nómina      | NOMINA | 2316  |      |          |                 | P01 - Por defini             | r                     |                          |                         | ത        | Cerrar                                                                              |
|                   | Wgent                                                | e 2019-01-03                                  | 2019-01-03T18:36:3 | 1 3.3         | N - Nómina      | NOMINA | 2327  |      |          |                 | P01 - Por defini             | r                     |                          |                         |          |                                                                                     |
|                   | Vigent                                               | e 2019-01-03                                  | 2019-01-03T18:37:4 | 7 3.3         | N - Nómina      | NOMINA | 2329  |      |          |                 | P01 - Por defini             | r                     |                          |                         |          |                                                                                     |
|                   | Vigen                                                | e 2019-01-03                                  | 2019-01-03T18:29:5 | 3 3.3         | N - Nómina      | NOMINA | 2317  |      |          |                 | P01 - Por defini             | r                     |                          |                         |          |                                                                                     |
|                   | Vigent                                               | e 2019-01-03                                  | 2019-01-03T18:23:5 | 5 3.3         | N - Nómina      | NOMINA | 2306  | -    |          |                 | P01 - Por defini             | r                     |                          | ~                       |          |                                                                                     |
| <                 |                                                      |                                               |                    |               |                 |        |       |      |          |                 |                              |                       |                          | >                       | 1        |                                                                                     |
| No. de XM         | L: 2503                                              |                                               |                    |               |                 |        |       |      |          |                 |                              |                       | Columnas Visibles        | Ocultar Detalles        | 1        |                                                                                     |
| Percepcion        | nes Deducciones                                      |                                               |                    |               |                 |        |       |      |          |                 | Total Descentioners          |                       |                          | 242 801 02              |          |                                                                                     |
|                   | TipoPercepcion                                       | Clave Concepto                                | ImporteGravado     | ImporteExento | 0               | _      | _     |      |          |                 | Total Deducciones:           |                       |                          | 242,891.03<br>33,563.00 |          |                                                                                     |
|                   | 01                                                   | NO1 SUELDO                                    | 4053.23            | 0.00          | 1               |        |       |      |          |                 | Total Otros Pagos:<br>Total: |                       |                          | 2,983.22<br>212,311.25  |          |                                                                                     |

Ruta de Boveda XML: C:\AdminXML\BovedaCFD\ Licencia Profesional Activada

#### Paso 13:

Podremos usar la herramienta **"Verificado o Asociados"** es una etiqueta multipropósito, por ejemplo:

Para despachos contables les apoya en tener un control sobre los XML asociados a sus programas contables.

Para empresas les apoya en tener un control sobre los XML verificados.

Tener una etiqueta de control dentro del reporte- de MiAdminXML.

| Wómi      | na                 |                  |                    |                       |               |                 |        |       |      |                 |                 |                              |                       |                         |                        | -          | σ×                 |
|-----------|--------------------|------------------|--------------------|-----------------------|---------------|-----------------|--------|-------|------|-----------------|-----------------|------------------------------|-----------------------|-------------------------|------------------------|------------|--------------------|
| RFC       |                    | Tipo<br>Emilidas | Mes<br>01          | Agrupaciones          |               |                 |        |       |      |                 |                 |                              |                       |                         |                        | Ca         | Leer directorios   |
|           |                    | Recibidas        | 02<br>03           |                       |               |                 |        |       |      |                 |                 |                              |                       |                         |                        | Xð         | Exportar a Excel   |
|           |                    | Año              | 05                 |                       |               |                 |        |       |      |                 |                 |                              |                       |                         |                        | <b>F</b>   | Guardar a Excel    |
|           |                    | 2022 2021        | 07                 |                       |               |                 |        |       |      |                 |                 |                              |                       |                         |                        |            | our of excer       |
|           |                    | 2019             | 09                 | ~                     |               |                 |        |       |      |                 |                 |                              |                       |                         |                        |            | Abrir XML          |
| Buscar p  | or                 |                  | dentro del campo   | Verificado o Asoc     | V O Busc      | ar              |        |       |      |                 |                 |                              |                       |                         |                        | Por        | Generar PDF        |
| Nomina    | •                  |                  |                    |                       |               |                 |        |       |      |                 |                 |                              |                       |                         |                        | E P        | Valida Ertado SAT  |
|           | verncado<br>o Asoc | Estado<br>SAT    | Fecha<br>Emision   | Fecha Timbrado        | Version       | TipoComprobante | Serie  | Folio | UUID | RFC<br>Receptor | Nombre Receptor | UsoCFDI                      | RegimenFiscalReceptor | DomicilioFiscalReceptor | NumSeguridadSocial     |            | Fondo Estado Ser   |
| +         | Si                 | Vigente          | 2019-01-03         | 2019-01-03T18:24:3    | 3 3.3         | N - Nómina      | NOMINA | 2307  |      |                 |                 | P01 - Por definir            |                       |                         |                        | Q          | Localizar XML      |
|           | Si                 | Vigente          | 2019-01-03         | 2019-01-03T18:38:5    | 9 3.3         | N - Nómina      | NOMINA | 2331  |      |                 |                 | P01 - Por definir            |                       |                         |                        | $\bigcirc$ | Verificado ó Asoc. |
|           | Si                 | Vigente          | 2019-01-03         | 2019-01-03T18:39:3    | B 3.3         | N - Nómina      | NOMINA | 2332  |      |                 |                 | P01 - Por definir            |                       |                         |                        | C          |                    |
|           | S                  | Vigente          | 2019-01-03         | 2019-01-03T18:26:0    | 6 3.3         | N - Nómina      | NOMINA | 2310  |      |                 |                 | P01 - Por definir            |                       |                         |                        | 면          | Copiar Kuta(s) XML |
|           | SI                 | Vigente          | 2019-01-03         | 2019-01-03T17:43:1    | 0 3.3         | N - Nómina      | NOMINA | 2319  |      |                 |                 | P01 - Por definir            |                       |                         |                        | POF        | PDFs Masivos       |
|           | Si                 | Vigente          | 2019-01-03         | 2019-01-03T18:28:4    | 0 3.3         | N - Nómina      | NOMINA | 2315  |      |                 |                 | P01 - Por definir            |                       |                         |                        | E.         |                    |
|           | Si                 | Vigente          | 2019-01-03         | 2019-01-03T18:27:2    | 5 3.3         | N - Nómina      | NOMINA | 2313  |      |                 |                 | P01 - Por definir            |                       |                         |                        | L2A        | Kenombrar XML      |
|           |                    | Vigente          | 2019-01-03         | 2019-01-03T18:31:2    | 9 3.3         | N - Nómina      | NOMINA | 2320  |      |                 |                 | P01 - Por definir            |                       |                         |                        | h          | XML Externos       |
|           | SI                 | Vigente          | 2019-01-03         | 2019-01-03T18:31:0    | 1 3.3         | N - Nómina      | NOMINA | 2318  |      |                 |                 | P01 - Por definir            |                       |                         |                        | 6          |                    |
|           | SI                 | Vigente          | 2019-01-03         | 2019-01-03T18:26:3    | 2 3.3         | N - Nómina      | NOMINA | 2311  |      |                 |                 | P01 - Por definir            |                       |                         |                        | V          | Cancelar           |
|           |                    | Vigente          | 2019-01-03         | 2019-01-03T18:35:0    | 8 3.3         | N - Nómina      | NOMINA | 2325  |      |                 |                 | P01 - Por definir            |                       |                         |                        | œ          | Escribenos         |
|           |                    | Vigente          | 2019-01-03         | 2019-01-03T18:33:1    | 6 3.3         | N - Nómina      | NOMINA | 2323  |      |                 |                 | P01 - Por definir            |                       |                         |                        |            |                    |
|           |                    | Vigente          | 2019-01-03         | 2019-01-03T18:48:2    | 5 3.3         | N - Nómina      | NOMINA | 30    |      |                 |                 | P01 - Por definir            |                       |                         |                        | $\bigcirc$ | Video Manual       |
|           |                    | Vigente          | 2019-01-03         | 2019-01-03T18:29:0    | 7 3.3         | N - Nómina      | NOMINA | 2316  |      |                 |                 | P01 - Por definir            |                       |                         |                        | 6          | Cerrar             |
|           |                    | Vigente          | 2019-01-03         | 2019-01-03T18:36:3    | 1 3.3         | N - Nómina      | NOMINA | 2327  |      |                 |                 | P01 - Por definir            |                       |                         |                        | P          |                    |
|           |                    | Vigente          | 2019-01-03         | 2019-01-03T18:37:4    | 7 3.3         | N - Nómina      | NOMINA | 2329  |      |                 |                 | P01 - Por definir            |                       |                         |                        |            |                    |
|           |                    | Vigente          | 2019-01-03         | 2019-01-03T18:29:5    | 3 3.3         | N - Nómina      | NOMINA | 2317  |      |                 |                 | P01 - Por definir            |                       |                         |                        |            |                    |
|           |                    | Vigente          | 2019-01-03         | 2019-01-03T18:23:5    | 5 3.3         | N - Nómina      | NOMINA | 2306  |      |                 | 1               | P01 - Por definir            |                       |                         | ~                      |            |                    |
| <         |                    |                  |                    |                       |               |                 |        |       |      |                 |                 |                              |                       |                         | >                      |            |                    |
| No. de    | XML: 2503          |                  |                    |                       |               |                 |        |       |      |                 |                 |                              |                       | E Columnas Vsibles      | Ocultar Detalles       |            |                    |
| Percep    | ciones Deduccio    | ones             |                    |                       |               |                 |        |       |      |                 |                 | Total Percepciones           |                       |                         | 242,891.03             |            |                    |
|           | TipoPercepcion     | n Clave          | Concepto           | ImporteGravado        | ImporteExento |                 |        |       |      |                 |                 | Total Deducciones:           |                       |                         | 33,563.00              |            |                    |
| •         | 001                | P001             | SUELDO             | 4053.23               | 0.00          |                 |        |       |      |                 |                 | Total Otros Pagos:<br>Total: |                       |                         | 2,983.22<br>212,311.25 |            |                    |
|           |                    |                  |                    |                       |               |                 |        |       |      |                 |                 |                              |                       |                         |                        |            |                    |
| Ruta de E | Roveda XMI+ C      | AdminXMI         | Bowerda(CED)) Lice | encia Profesional Act | ivada         |                 |        |       |      |                 |                 |                              |                       |                         |                        |            |                    |

# Paso 14:

Con la Herramienta **"Copiar Ruta"** podremos pasar a portapapeles la ubicación del archivo seleccionado en el registro y así poderlo localizar. Por ejemplo, al cargar tus pólizas en sus programas contables o colocar las ubicaciones donde desee.

| 🍄 Nómina             |             |                  |                    |                |                 |        |       |                                       |                     |                           |                       |                            |                   | - a ×               |
|----------------------|-------------|------------------|--------------------|----------------|-----------------|--------|-------|---------------------------------------|---------------------|---------------------------|-----------------------|----------------------------|-------------------|---------------------|
| RFC                  | Tipo        | Mes              | Agrupaciones       | _              |                 |        |       |                                       |                     |                           |                       |                            |                   | Leer directorios    |
|                      | Recibidas   | 02               | ^                  |                |                 |        |       |                                       |                     |                           |                       |                            |                   |                     |
|                      | 44.         | 04               |                    |                |                 |        |       |                                       |                     |                           |                       |                            |                   | xo exportar a excel |
|                      | Ano<br>2022 | 06               |                    |                |                 |        |       |                                       |                     |                           |                       |                            |                   | X Guardar a Excel   |
|                      | 2021        | 08               |                    |                |                 |        |       |                                       |                     |                           |                       |                            |                   | Abrir XML           |
|                      |             | 10               | × [                | _              |                 |        |       |                                       |                     |                           |                       |                            |                   |                     |
| Nomina               |             | dentro del campo | Venticado o Asoc   |                | car             |        |       |                                       |                     |                           |                       |                            |                   |                     |
| Verficado            | Estado      | Fecha            | Table Table 4      | Mandan         | Terretoria      | Contr. | Colo. | RFC                                   | <br>Number December | 11-0701                   | D                     | Description of Description |                   | Valida Estado SAT   |
| o Asoc               | SAT         | Emision          | Fecha Timbrado     | Version        | TipoComprobante | Sene   | holio | 000D Receptor                         | Nombre Neceptor     | UsoCFDI                   | RegimenhiscalReceptor | DomiciliohiscalHeceptor    | NumSegundadSocial | Localizar XML       |
|                      | Vigente     | 2019-01-03       | 2019-01-03118-38-5 | 9 3 3          | N - Nómina      | NOMINA | 2307  |                                       |                     | P01 - Por definir         |                       |                            |                   |                     |
|                      | Voerte      | 2019-01-03       | 2019-01-03T18-39-3 | 8 3 3          | N - Nómina      | NOMINA | 2332  |                                       |                     | P01 - Por definir         |                       |                            |                   | Verificado o Asoc.  |
|                      | Vigente     | 2019-01-03       | 2019-01-03T18:26:0 | 6 3.3          | N - Nómina      | NOMINA | 2310  |                                       |                     | P01 - Por definir         |                       |                            | -                 | Copiar Ruta(s) XML  |
|                      | Vigente     | 2019-01-03       | 2019-01-03T17:43:1 | 0 3.3          | N - Nómina      | NOMINA | 2319  |                                       |                     | P01 - Por definir         |                       |                            |                   | PDF DDFe Marium     |
|                      | Vigente     | 2019-01-03       | 2019-01-03T18:28:4 | 0 3.3          | N - Nómina      | NOMINA | 2315  |                                       |                     | P01 - Por definir         |                       |                            |                   | Pors masivos        |
|                      | Vigente     | 2019-01-03       | 2019-01-03T18:27:2 | 5 3.3          | N - Nómina      | NOMINA | 2313  |                                       |                     | P01 - Por definir         |                       |                            |                   | Renombrar XML       |
|                      | Vigente     | 2019-01-03       | 2019-01-03T18:31:2 | 9 3.3          | N - Nómina      | NOMINA | 2320  |                                       |                     | P01 - Por definir         |                       |                            |                   | The XML Externos    |
|                      | Vigente     | 2019-01-03       | 2019-01-03T18:31:0 | 1 3.3          | N - Nómina      | NOMINA | 2318  |                                       |                     | P01 - Por definir         |                       |                            |                   | <u></u>             |
|                      | Vigente     | 2019-01-03       | 2019-01-03T18:26:3 | 2 3.3          | N - Nómina      | NOMINA | 2311  |                                       |                     | P01 - Por definir         |                       |                            |                   | X Cancelar          |
|                      | Vigente     | 2019-01-03       | 2019-01-03T18:35:0 | 8 3.3          | N - Nómina      | NOMINA | 2325  |                                       |                     | P01 - Por definir         |                       |                            |                   | CP Escribenos       |
|                      | Vigente     | 2019-01-03       | 2019-01-03T18:33:1 | 6 3.3          | N - Nómina      | NOMINA | 2323  |                                       |                     | P01 - Por definir         |                       |                            |                   |                     |
|                      | Vigente     | 2019-01-03       | 2019-01-03T18:48:2 | 5 3.3          | N - Nómina      | NOMINA | 30    |                                       |                     | P01 - Por definir         |                       |                            |                   | Video Manual        |
|                      | Vigente     | 2019-01-03       | 2019-01-03T18:29:0 | 7 3.3          | N - Nómina      | NOMINA | 2316  |                                       |                     | P01 - Por definir         |                       |                            |                   | (1) Cerrar          |
|                      | Vigente     | 2019-01-03       | 2019-01-03T18:36:3 | 1 3.3          | N - Nómina      | NOMINA | 2327  |                                       |                     | P01 - Por definir         |                       |                            |                   |                     |
|                      | Vigente     | 2019-01-03       | 2019-01-03T18:37:4 | 7 3.3          | N - Nómina      | NOMINA | 2329  |                                       |                     | P01 - Por definir         |                       |                            |                   |                     |
|                      | Vigente     | 2019-01-03       | 2019-01-03T18:29:5 | 3 3.3          | N - Nómina      | NOMINA | 2317  |                                       |                     | P01 - Por definir         |                       |                            |                   |                     |
|                      | Vigente     | 2019-01-03       | 2019-01-03T18:23:5 | 5 3.3          | N - Nómina      | NOMINA | 2306  |                                       |                     | P01 - Por definir         |                       |                            | ~                 |                     |
| <                    |             |                  |                    |                |                 |        |       | · · · · · · · · · · · · · · · · · · · | <br>                |                           |                       |                            | >                 |                     |
| No. de XML: 2503     |             |                  |                    |                |                 |        |       |                                       |                     |                           |                       | Columnas Vsibles           | Ocultar Detalles  |                     |
| Percepciones Deducci | ones        |                  |                    |                |                 |        |       |                                       | π                   | atal Parsonsianos         |                       |                            | 242 991 02        |                     |
| TipoPercepcio        | n Clave     | Concepto         | ImporteGravado     | Importe Exento |                 |        |       |                                       | T                   | otal Deducciones:         |                       |                            | 33,563.00         |                     |
| 001                  | P001        | SUELDO           | 4053.23            | 0.00           |                 |        |       |                                       | T                   | otal Otros Pagos:<br>otal |                       |                            | 2,983.22          |                     |
|                      |             |                  |                    |                |                 |        |       |                                       |                     |                           |                       |                            |                   |                     |
|                      |             |                  |                    |                |                 |        |       |                                       |                     |                           |                       |                            |                   |                     |
|                      |             |                  |                    |                |                 |        |       |                                       |                     |                           |                       |                            |                   |                     |
|                      |             |                  |                    |                |                 |        |       |                                       |                     |                           |                       |                            |                   |                     |
|                      |             |                  |                    |                |                 |        |       |                                       |                     |                           |                       |                            |                   |                     |
|                      |             |                  |                    |                |                 |        |       |                                       |                     |                           |                       |                            |                   |                     |
|                      |             |                  |                    |                |                 |        |       |                                       |                     |                           |                       |                            |                   |                     |
|                      |             |                  |                    |                |                 |        |       |                                       |                     |                           |                       |                            |                   |                     |

# Paso 15:

También contamos con una herramienta con la que podemos Generar PDF de forma masiva.

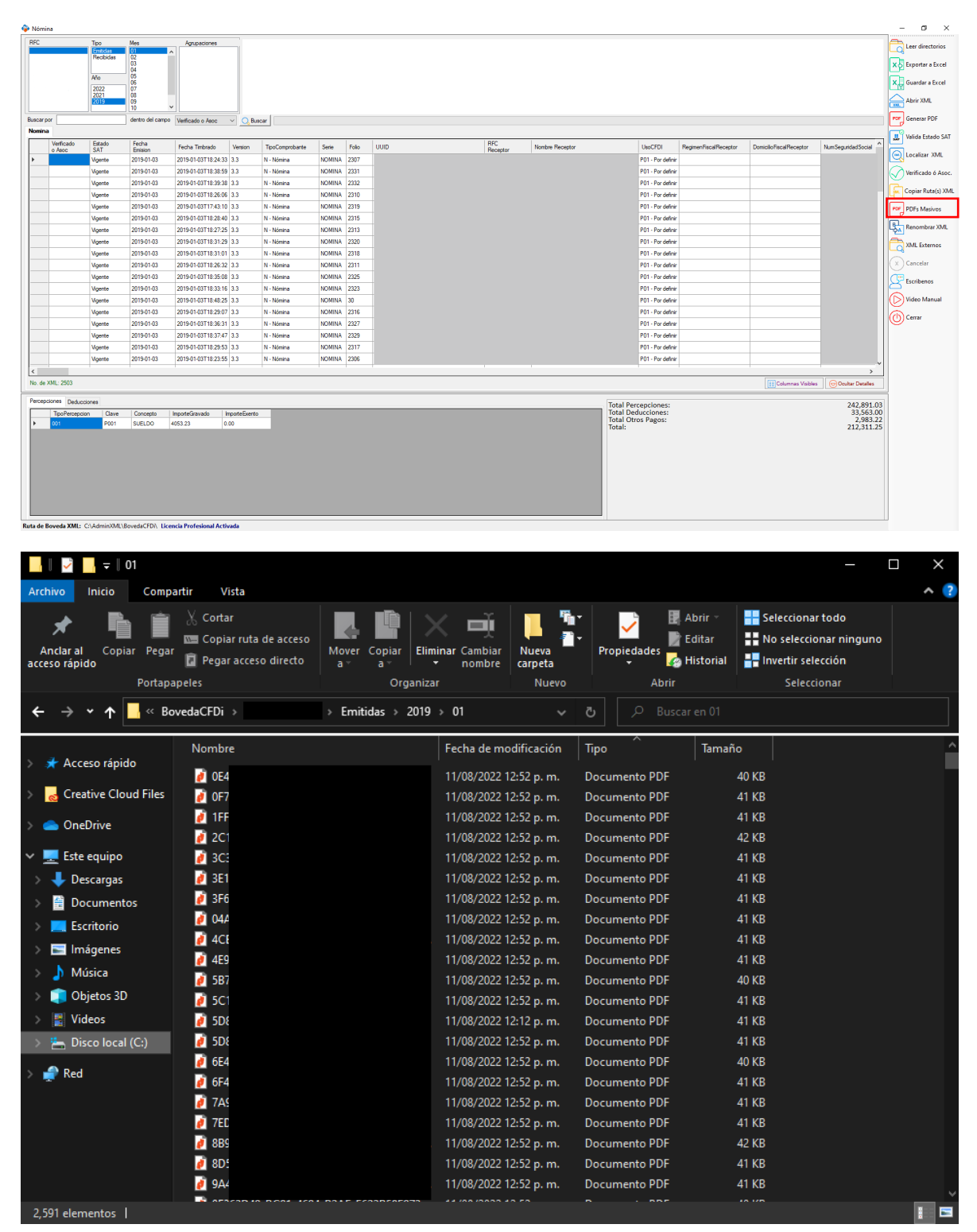

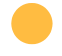

### Paso 16:

Podremos renombrar sus XML, con una estructura diferente con nuestra herramienta **"Renombrar XML"** 

| Nóm    | ina             |                               |                             |                      |               |                 |        |      |                                       |                 |                              |                        |                        |                        | - a ×              |
|--------|-----------------|-------------------------------|-----------------------------|----------------------|---------------|-----------------|--------|------|---------------------------------------|-----------------|------------------------------|------------------------|------------------------|------------------------|--------------------|
| RFC    |                 | Tipo<br>Emilidas<br>Recibidas | Mes<br>01<br>02<br>03<br>04 | Agrupaciones         |               |                 |        |      |                                       |                 |                              |                        |                        |                        | Leer directorios   |
|        |                 | Año<br>2022<br>2021<br>2019   | 05<br>06<br>07<br>08<br>09  |                      |               |                 |        |      |                                       |                 |                              |                        |                        |                        | Guarder a Excel    |
|        |                 |                               | 10                          | ×                    | _             |                 |        |      |                                       |                 |                              |                        |                        |                        |                    |
| Buscar | por             |                               | dentro del cam              | po Verificado o Asoc | ✓ O, Bus      | car             |        |      |                                       |                 |                              |                        |                        |                        | Generar PDF        |
|        | Verficado       | Estado                        | Fecha                       |                      |               |                 |        |      | BFC                                   | <br>            |                              |                        |                        |                        | Valida Estado SAT  |
|        | o Asoc          | SAT                           | Emision                     | Pecha Timbrado       | Version       | TipoComprobante | Sene   | 1010 | 001D Receptor                         | Nombre Heceptor | UsoCFUI<br>R01. Res defe     | Hegimenhiscal Heceptor | DomicilohiscalHeceptor | Numbegundadbocial      | Localizar XML      |
| Ľ,     |                 | Vigente                       | 2019/01/03                  | 2019-01-03118-38     | 9 3 3         | N - Nómina      | NOMINA | 2307 |                                       |                 | P01 - Por defin              | r                      |                        |                        |                    |
|        |                 | Voente                        | 2019-01-03                  | 2019-01-03T18:39:    | 8 3.3         | N - Nómina      | NOMINA | 2332 |                                       |                 | P01 - Por defin              | r                      |                        |                        | Vernicado o Asoc.  |
|        |                 | Vigente                       | 2019-01-03                  | 2019-01-03T18:26     | 6 3.3         | N - Nómina      | NOMINA | 2310 |                                       |                 | P01 - Por defin              | r                      |                        |                        | Copiar Ruta(s) XML |
|        |                 | Vigente                       | 2019-01-03                  | 2019-01-03T17:43:    | 0 3.3         | N - Nómina      | NOMINA | 2319 |                                       |                 | P01 - Por defin              | r                      |                        |                        | PDF PDFs Mariums   |
|        |                 | Vigente                       | 2019-01-03                  | 2019-01-03T18:28     | 0 3.3         | N - Nómina      | NOMINA | 2315 |                                       |                 | P01 - Por defin              | r                      |                        |                        |                    |
|        |                 | Vigente                       | 2019-01-03                  | 2019-01-03T18:27:    | 5 3.3         | N - Nómina      | NOMINA | 2313 |                                       |                 | P01 - Por defin              | r                      |                        |                        | Renombrar XML      |
|        |                 | Vigente                       | 2019-01-03                  | 2019-01-03T18:31:    | 9 3.3         | N - Nómina      | NOMINA | 2320 |                                       |                 | P01 - Por defin              | r                      |                        |                        | XMI Externos       |
|        |                 | Vigente                       | 2019-01-03                  | 2019-01-03T18:31     | 11 3.3        | N - Nómina      | NOMINA | 2318 |                                       |                 | P01 - Por defin              | r                      |                        |                        |                    |
|        |                 | Vigente                       | 2019-01-03                  | 2019-01-03T18:26:    | 12 3.3        | N - Nómina      | NOMINA | 2311 |                                       |                 | P01 - Por defin              | r                      |                        |                        | X Cancelar         |
|        |                 | Vigente                       | 2019-01-03                  | 2019-01-03T18:35:    | 8 3.3         | N - Nómina      | NOMINA | 2325 |                                       |                 | P01 - Por defin              | r                      |                        |                        | CP Escribenos      |
|        |                 | Vigente                       | 2019-01-03                  | 2019-01-03T18:33:    | 6 3.3         | N - Nómina      | NOMINA | 2323 |                                       |                 | P01 - Por defin              | r                      |                        |                        |                    |
|        |                 | Vigente                       | 2019-01-03                  | 2019-01-03T18:48:    | 5 3.3         | N - Nómina      | NOMINA | 30   |                                       |                 | P01 - Por defin              | r                      |                        |                        | Video Manual       |
|        |                 | Vigente                       | 2019-01-03                  | 2019-01-03T18:29     | 17 3.3        | N - Nómina      | NOMINA | 2316 |                                       |                 | P01 - Por defin              | r                      |                        |                        | Centre             |
|        |                 | Vigente                       | 2019-01-03                  | 2019-01-03T18:36:    | 11 3.3        | N - Nómina      | NOMINA | 2327 |                                       |                 | P01 - Por defin              | r                      |                        |                        |                    |
|        |                 | Vigente                       | 2019-01-03                  | 2019-01-03T18:37:    | 7 3.3         | N - Nómina      | NOMINA | 2329 |                                       |                 | P01 - Por defin              | r                      |                        |                        |                    |
|        |                 | Vigente                       | 2019-01-03                  | 2019-01-03T18:29     | 3.3           | N - Nómina      | NOMINA | 2317 |                                       |                 | P01 - Por defin              | r                      |                        |                        |                    |
|        |                 | Vigente                       | 2019-01-03                  | 2019-01-03T18:23:    | 5 3.3         | N - Nómina      | NOMINA | 2306 |                                       |                 | P01 - Por defin              | r                      |                        |                        |                    |
| <      |                 |                               |                             |                      |               |                 |        |      | · · · · · · · · · · · · · · · · · · · |                 |                              |                        |                        | >                      |                    |
| No. de | XML: 2503       |                               |                             |                      |               |                 |        |      |                                       |                 |                              |                        | E Columnas Visibles    | Ocultar Detalles       |                    |
| Perce  | ciones Deduccio | nes                           |                             |                      |               |                 |        |      |                                       |                 | Total Personsioner           |                        |                        | 242 991 02             |                    |
|        | TipoPercepcion  | Clave                         | Concepto                    | ImporteGravado       | ImporteExento |                 |        |      |                                       |                 | Total Deducciones:           |                        |                        | 33,563.00              |                    |
| •      | ot i            | P001                          | SUELDO                      | 4053.23              | 0.00          | 1               |        |      |                                       |                 | Total Otros Pagos:<br>Total: |                        |                        | 2,993.22<br>212,311.25 |                    |

Por ejemplo, podremos seleccionar de los campos disponibles Folio, Serie, RFC, Emisor, etc.

| <b>*</b>                                                                                                    | ×                                                                                                    |
|----------------------------------------------------------------------------------------------------|----------------------------------------------------------------------------------------------------|
| Asistente para ReNombrar tus Arch                                                                                                    | iivos XML                                                                                                    |
| Este Asistente te apoyara a definir un                                                                                                    | a nueva Estructura para Re-Nombrar tus archivos XML                                                                                                    |
| Campos Disponibles<br>UUID<br>Serie<br>Folo<br>RFC Receptor<br>Num Seguridad Social<br>RFC Emisor<br>Registro Patronal<br>Ref Patron Origen<br>Fechalnicial Pago<br>Fechalinical Pago<br>Total<br>Num Empleado<br>Estado SAT<br>SubCont RfcLabora | Campos del Archivo       Image: Composed of the second second |
| Ejemplo:<br>Estructura de Archivo                                                                                                    |                                                                                                    |
| Archivo ReNombrado                                                                                                    |                                                                                                    |
| Genera Estructura                                                                                                    | Renombrar XMLs seleccionados                                                                                                    |

• Una vez seleccionando nuestros campos, le daremos clic en **"Generar Estructura"** y nos mostrara un ejemplo de la estructura creada.

**Nota:** Debe seleccionar siempre el apartado UUID para poder cambiar el nombre de su XML.

| ₽                                                                                                    |                                                     |
|----------------------------------------------------------------------------------------------------|-----------------------------------------------------|
| Asistente para ReNombrar tus Arc                                                                                                    | iivos XML                                           |
| Este Asistente te apoyara a definir un                                                                                                    | a nueva Estructura para Re-Nombrar tus archivos XML |
| Campos Disponibles<br>RFC Receptor<br>NumSeguridadSocial<br>RFC Ernisor<br>Registro Patronal<br>RfcPatronOrigen<br>FechafinalPago<br>FechafinalPago<br>Total<br>NumEmpleado<br>Estado SAT<br>SubContRfcLabora | Campos del Archivo<br>Folio<br>UUID                 |
| Ejemplo:                                                                                                    |                                                     |
| Genera Estructura                                                                                                    | Renombrar XMLs seleccionados                        |

Tendremos 2 opciones para hacer el cambio de nomenclatura

C

- **Renombrar seleccionados:** Este apartado solo cambiara los XML que usted seleccionara previamente.
- Renombrar todos los XML: Este apartado le cambiara todos sus XML del mes o carpeta seleccionada.

|                                                                                                    | ×                                                 |
|----------------------------------------------------------------------------------------------------|---------------------------------------------------|
| sistente para ReNombrar tus Arch                                                                                                    | ivos XML                                          |
| Este Asistente te apoyara a definir una                                                                                                    | nueva Estructura para Re-Nombrar tus archivos XML |
| Campos Disponibles                                                                                                    | Campos del Archivo                                |
| RFC Receptor<br>NumSepuradoScala<br>RFC Ensor<br>RegistroTaronal<br>RFCFarroning<br>RFCFarroning<br>RFCFarroning<br>Fechalicading<br>Recent Receptor<br>Receptor<br>Rece | Folio<br>Serie<br>UUD                             |
| Ejemplo:                                                                                                    |                                                   |
| Folio_Serie_UUID                                                                                                    |                                                   |
|                                                                                                    |                                                   |
| 123456_SerieA_ABCDE123-4567-8901-ABCD-EF123                                                                                                    | 145678AB                                          |
|                                                                                                    |                                                   |
|                                                                                                    |                                                   |

Y generará la estructura deseada y podrás visualizarla en su carpeta Bóveda CFDi.

|                                                 | artir Vista                                                            |                                                  |                                |                                                |                                                                                 | × |
|-------------------------------------------------|------------------------------------------------------------------------|--------------------------------------------------|--------------------------------|------------------------------------------------|---------------------------------------------------------------------------------|---|
| Anctar al Copiar Pegar<br>acceso rápido Portapa | X Cortar<br>El Copisr ruta de acceso<br>Pegar acceso directo<br>pelles | lover Copiar<br>a a a Copiar<br>a Organizar      | mbiar<br>mbre carpeta<br>Nuevo | Propiedades<br>Abrir -<br>Propiedades<br>Abrir | Seleccionar todo<br>No seleccionar ninguno<br>Invertir selección<br>Seleccionar |   |
| ← → ~ ↑ 📙 « Bo                                  | vedaCFDi > BST100819KV9 >                                              | Emitidas > 2019 > 01                             |                                |                                                |                                                                                 |   |
| 📌 Acceso rápido                                 | Nombre<br>2309_NUMINA_F2800                                            | Fecha de modificación<br>11/08/2022 12:52 p.m.   | Tipo<br>Documento PDF          | Tamaño<br>42 KB                                |                                                                                 | î |
| 🛃 Creative Cloud Files                          | 2310_NOMINA_DBD7 2311 NOMINA_C371                                      | 11/08/2022 12:52 p. m.<br>11/08/2022 12:52 p. m. | Documento PDF<br>Documento PDF | 41 KB<br>40 KB                                 |                                                                                 |   |
| 📥 OneDrive                                      | 2312_NOMINA_25185                                                      | 11/08/2022 12:52 p.m.                            | Documento PDF                  | 41 KB                                          |                                                                                 |   |
| Este equipo Descargas                           | 2314_NOMINA_SC149                                                      | 11/08/2022 12:52 p. m.                           | Documento PDF                  | 41 KB                                          |                                                                                 |   |
| Documentos                                      | 2315_NOMINA_920C                                                       | 11/08/2022 12:52 p. m.<br>11/08/2022 12:52 p. m. | Documento PDF<br>Documento PDF | 41 KB<br>42 KB                                 |                                                                                 |   |
| Escritorio                                      | 2317_NOMINA_5899A 2318_NOMINA_CFCA                                     | 11/08/2022 12:52 p. m.<br>11/08/2022 12:52 p. m. | Documento PDF<br>Documento PDF | 41 KB<br>42 KB                                 |                                                                                 |   |
| Música                                          | 2319_NOMINA_2968A 2320_NOMINA_DC73                                     | 11/08/2022 12:52 p. m.<br>11/08/2022 12:52 p. m. | Documento PDF<br>Documento PDF | 41 KB<br>41 KB                                 |                                                                                 |   |
| Videos                                          | 2321_NOMINA_D3FAE 2322_NOMINA_B26F6                                    | 11/08/2022 12:52 p. m.<br>11/08/2022 12:52 p. m. | Documento PDF                  | 41 KB<br>40 KB                                 |                                                                                 |   |
| E Disco local (C:)                              | 2323_NOMINA_A1484                                                      | 11/08/2022 12:52 p. m.                           | Documento PDF                  | 41 KB                                          |                                                                                 |   |
| 🗬 Red                                           | 2325_NOMINA_7A9E1                                                      | 11/08/2022 12:52 p. m.<br>11/08/2022 12:52 p. m. | Documento PDF                  | 41 KB                                          |                                                                                 |   |
|                                                 | 2326_NOMINA_D6871 2327_NOMINA_D1C0                                     | 11/08/2022 12:52 p. m.<br>11/08/2022 12:52 p. m. | Documento PDF<br>Documento PDF | 41 KB<br>41 KB                                 |                                                                                 |   |
|                                                 | 2328_NOMINA_F2807 2329_NOMINA_6F41C                                    | 11/08/2022 12:52 p. m.<br>11/08/2022 12:52 p. m. | Documento PDF<br>Documento PDF | 41 KB<br>41 KB                                 |                                                                                 |   |
|                                                 | 2330_NOMINA_3F6F4                                                      | 11/08/2022 12:52 p. m.                           | Documento PDF                  | 41 KB                                          |                                                                                 |   |

#### Paso 17:

S

La herramienta **"XML Externos"** localiza su información que no se encuentra en su Bóveda CDFi, localizando las carpetas externas y trayéndola al programa para el uso de reportes, validación de estado o generación de PDF.

| Wómina    |                |                  |                   |                   |           |           |                 |        |      |     |          |                 |                                        |                        |                        |                   | -          | - ø ×              |
|-----------|----------------|------------------|-------------------|-------------------|-----------|-----------|-----------------|--------|------|-----|----------|-----------------|----------------------------------------|------------------------|------------------------|-------------------|------------|--------------------|
| RFC       |                | Tipo<br>Emitidas | Mes<br>01         | Agrupacione       | 5         | 1         |                 |        |      |     |          |                 |                                        |                        |                        |                   | C          | Leer directorios   |
|           |                | necipidas        | 03                |                   |           |           |                 |        |      |     |          |                 |                                        |                        |                        |                   | ×δ         | Exportar a Excel   |
|           |                | Año              | 05                |                   |           |           |                 |        |      |     |          |                 |                                        |                        |                        |                   | 5          | Guardar a Evcal    |
|           |                | 2022             | 07                |                   |           |           |                 |        |      |     |          |                 |                                        |                        |                        |                   | L.G        | Journal Percer     |
|           |                | 2019             | 09                |                   |           |           |                 |        |      |     |          |                 |                                        |                        |                        |                   |            | Abrir XML          |
| Buearnor  |                |                  | dentro del carron | Verificando o Ano |           |           |                 |        |      |     |          |                 |                                        |                        |                        |                   | POF        | Generar PDF        |
| Nomina    |                |                  |                   | Venicado o Aso    | • •       | C DORG    | 3               |        |      |     |          |                 |                                        |                        |                        |                   | 닏          |                    |
|           | Verificado     | Estado           | Fecha             |                   |           |           |                 | 0.1    |      |     | RFC      |                 |                                        |                        |                        |                   |            | Valida Estado SAT  |
|           | Aeoc           | SAT              | Emision           | Pecha Imprao      | · ·       | erson     | Inpocomproparte | Sene   | 1080 | 000 | Receptor | Nombre Neceptor | OBSCPUI                                | Regimenniscal Neceptor | Domicilioniscameceptor | Numbegundadboolal | 0          | Localizar XML      |
| -         |                | Vigente          | 2019-01-03        | 2019-01-031 18:   | 24:33 3.  | 3         | N - Nomina      | NOMINA | 2307 |     |          |                 | PUI - Por definir<br>R01 - Res definir |                        |                        |                   | 6          |                    |
|           |                | Vigence          | 2010/01/02        | 2010-01-03110     | 20.00 0.  | 2         | N - Mexico      | NOMINA | 2001 |     |          |                 | P01 - Por definir                      |                        |                        |                   | V          | Venticado o Asoc.  |
|           |                | Vigence          | 2010/01/02        | 2010-01-03110     | 20.00 3.  | 2         | N - Nómina      | NOMINA | 2210 |     |          |                 | P01 - Por definir                      |                        |                        |                   | F          | Copiar Ruta(s) XML |
|           |                | Voerte           | 2019-01-03        | 2019-01-03T17     | 43-10 3.1 | 3         | N - Nómina      | NOMINA | 2319 |     |          |                 | P01 - Por definir                      |                        |                        |                   |            | 005.04.1           |
|           |                | Vipente          | 2019-01-03        | 2019-01-03T18     | 28:40 3.3 | 3         | N - Nómina      | NOMINA | 2315 |     |          |                 | P01 - Por definir                      |                        |                        |                   | تتا        | PDFs Masivos       |
|           |                | Vigente          | 2019-01-03        | 2019-01-03T18     | 27:25 3.3 | 3         | N - Nómina      | NOMINA | 2313 |     |          |                 | P01 - Por definir                      |                        |                        |                   | Ę,         | Renombrar XML      |
|           |                | Vigente          | 2019-01-03        | 2019-01-03T18     | 31:29 3.3 | 3         | N - Nómina      | NOMINA | 2320 |     |          |                 | P01 - Por definir                      |                        |                        |                   | 1          | NAME FOR ALL AND A |
|           |                | Vigente          | 2019-01-03        | 2019-01-03T18     | 31:01 3.1 | 3         | N - Nómina      | NOMINA | 2318 |     |          |                 | P01 - Por definir                      |                        |                        |                   | LQ         | AML Externos       |
|           |                | Vigente          | 2019-01-03        | 2019-01-03T18     | 26:32 3.0 | 3         | N - Nómina      | NOMINA | 2311 |     |          |                 | P01 - Por definir                      |                        |                        |                   | $(\times)$ | ) Cancelar         |
|           |                | Vigente          | 2019-01-03        | 2019-01-03T18     | 35:08 3.3 | 3         | N - Nómina      | NOMINA | 2325 |     |          |                 | P01 - Por definir                      |                        |                        |                   | 100        |                    |
|           |                | Vigente          | 2019-01-03        | 2019-01-03T18     | 33:16 3.3 | 3         | N - Nómina      | NOMINA | 2323 |     |          |                 | P01 - Por definir                      |                        |                        |                   | ×          | Escribenos         |
|           |                | Vigente          | 2019-01-03        | 2019-01-03T18     | 48:25 3.3 | 3         | N - Nómina      | NOMINA | 30   |     |          |                 | P01 - Por definir                      |                        |                        |                   | D          | Video Manual       |
|           |                | Vigente          | 2019-01-03        | 2019-01-03T18     | 29:07 3.1 | 3         | N - Nómina      | NOMINA | 2316 |     |          |                 | P01 - Por definir                      |                        |                        |                   | Ĩ          | Comm               |
|           |                | Vigente          | 2019-01-03        | 2019-01-03T18     | 36:31 3.3 | 3         | N - Nómina      | NOMINA | 2327 |     |          |                 | P01 - Por definir                      |                        |                        |                   | U          | ) Cellai           |
|           |                | Vigente          | 2019-01-03        | 2019-01-03T18     | 37:47 3.3 | 3         | N - Nómina      | NOMINA | 2329 |     |          |                 | P01 - Por definir                      |                        |                        |                   |            |                    |
|           |                | Vigente          | 2019-01-03        | 2019-01-03T18     | 29:53 3.3 | 3         | N - Nómina      | NOMINA | 2317 |     |          |                 | P01 - Por definir                      |                        |                        |                   |            |                    |
|           |                | Vigente          | 2019-01-03        | 2019-01-03T18     | 23:55 3.1 | 3         | N - Nómina      | NOMINA | 2306 |     |          |                 | P01 - Por definir                      |                        |                        | ~                 |            |                    |
| <         |                |                  |                   |                   |           | _         |                 |        |      |     |          |                 |                                        |                        |                        | >                 |            |                    |
| No. de X3 | /L: 2503       |                  |                   |                   |           |           |                 |        |      |     |          |                 |                                        |                        | Columnas Visibles      | Ocultar Detailes  |            |                    |
| Percepcio | nes Deduccion  | nes              |                   |                   |           |           |                 |        |      |     |          |                 | Total Bassanaianaa                     |                        |                        | 242 801 02        | 1          |                    |
|           | TipoPercepcion | Clave            | Concepto          | ImporteGravado    | Impo      | rteExento |                 |        |      |     |          |                 | Total Deducciones:                     |                        |                        | 33,563.00         |            |                    |
| E F       | 001            | P001             | SUELDO 4          | 4053.23           | 0.00      |           |                 |        |      |     |          |                 | Total Otros Pagos:<br>Total:           |                        |                        | 2,983.22          |            |                    |
|           |                |                  |                   |                   |           |           |                 |        |      |     |          |                 |                                        |                        |                        |                   |            |                    |
|           |                |                  |                   |                   |           |           |                 |        |      |     |          |                 |                                        |                        |                        |                   |            |                    |
|           |                |                  |                   |                   |           |           |                 |        |      |     |          |                 |                                        |                        |                        |                   |            |                    |
|           |                |                  |                   |                   |           |           |                 |        |      |     |          |                 |                                        |                        |                        |                   |            |                    |
|           |                |                  |                   |                   |           |           |                 |        |      |     |          |                 |                                        |                        |                        |                   |            |                    |
|           |                |                  |                   |                   |           |           |                 |        |      |     |          |                 |                                        |                        |                        |                   |            |                    |
|           |                |                  |                   |                   |           |           |                 |        |      |     |          |                 |                                        |                        |                        |                   |            |                    |

#### Paso 18:

También contamos con herramientas extra que podrá apoyar en diferentes cuestiones

**Cancelar:** Esta herramienta te ayuda a eliminar la carga de información o validación, que haga el programa.

**Escríbenos:** Es una herramienta donde nos puede contactar y darnos sugerencias o quejas acerca de nuestro sistema.

Video Tutorial: Es una herramienta que lo llevara a ver nuestro video tutorial de nómina.

| Womina             |                               |                       |                                      |              |                 |        |      |              |                  |                                          |                       |                      |                                       |        | σ ×                |
|--------------------|-------------------------------|-----------------------|--------------------------------------|--------------|-----------------|--------|------|--------------|------------------|------------------------------------------|-----------------------|----------------------|---------------------------------------|--------|--------------------|
| RFC                | Tpo<br>Entitides<br>Recibides | Mes<br>01<br>02<br>03 | Agrupaciones                         | 7            |                 |        |      |              |                  |                                          |                       |                      |                                       | 60     | Leer directorios   |
|                    | Mo                            | 04                    |                                      |              |                 |        |      |              |                  |                                          |                       |                      |                                       | Ľ      | openare cree       |
|                    | 2022                          | 06                    |                                      |              |                 |        |      |              |                  |                                          |                       |                      |                                       | ×n     | Guardar a Excel    |
|                    | 2021                          | 00                    |                                      |              |                 |        |      |              |                  |                                          |                       |                      |                                       |        | Abrir XML          |
|                    | 1                             | ][10                  | *II                                  |              |                 |        |      |              |                  |                                          |                       |                      |                                       | -      | Gamman 1906        |
| Nomina             |                               | denus dei camp        | <ul> <li>Verticado o Asoc</li> </ul> | V O Busc     | ar              |        |      |              |                  |                                          |                       |                      |                                       | Ē      | Carlain Por        |
| Verficedo          | Entedo                        | Fecha                 |                                      |              |                 |        |      | BFC          |                  |                                          |                       |                      |                                       | 4      | Valida Estado SAT  |
| o Aeoc             | SAT                           | Emision               | Fecha Impraco                        | version      | 1 poconprobante | 2608   | 1000 | 000 Receptor | Nonibre Heceptor | OBCFOI                                   | regiment-iscaneceptor | Domoschiscarreceptor | numbegundadbooda                      | Θ      | Localizer XML      |
|                    | Vigeroe                       | 2019-01-03            | 2015-01-03110-24-3                   | 2 2 2        | N - Nomina      | NOMENA | 2307 |              |                  | PUI - For define                         |                       |                      |                                       | Б      |                    |
|                    | Voerte                        | 2019-01-03            | 2019-01-03T18 39-3                   | 3 3 3        | N - Nilmina     | NOMINA | 2332 |              |                  | P01 - Por defini                         |                       |                      |                                       |        | venticado o Asoc.  |
|                    | Vigente                       | 2019-01-03            | 2010-01-00710-25-0                   | : 33         | N - Nilmina     | NOMINA | 2310 |              |                  | P01 - Por definir                        |                       |                      |                                       |        | Copier Rute(s) XML |
|                    | Vigente                       | 2015-01-03            | 2019-01-03T17-43-1                   | 3.3          | N - Nómina      | NOMINA | 2319 |              |                  | P01 - Por definir                        |                       |                      |                                       | Leve . | RDEr Markere       |
|                    | Vigente                       | 2019-01-03            | 2019-01-03T18-28-4                   | 3.3          | N - Nómina      | NOMINA | 2315 |              |                  | P01 - Por definir                        |                       |                      |                                       | Ē      |                    |
|                    | Vigente                       | 2019-01-03            | 2019-01-03T18:27:2                   | 5 3.3        | N - Nómina      | NONINA | 2313 |              |                  | P01 - Por definir                        |                       |                      |                                       | 4      | Renombrar XML      |
|                    | Vigente                       | 2019-01-03            | 2019-01-00T10-31-25                  | 3.3          | N - Nómina      | NONINA | 2320 |              |                  | P01 - Por definir                        |                       |                      |                                       | P.     | XMI Extenses       |
|                    | Vigente                       | 2019-01-03            | 2019-01-03T18-31-0                   | 3.3          | N - Nómina      | NOMINA | 2318 |              |                  | P01 - Por definir                        |                       |                      |                                       |        |                    |
|                    | Vigente                       | 2019-01-03            | 2019-01-03T18-26-3                   | 2 3.3        | N - Nómina      | NOMINA | 2311 |              |                  | P01 - Por definir                        |                       |                      |                                       | X      | Cancelar           |
|                    | Vigente                       | 2019-01-03            | 2019-01-03T18-35-0                   | 3.3          | N - Nómina      | NOMINA | 2325 |              |                  | P01 - Por definir                        |                       |                      |                                       | G      | Escribenos         |
|                    | Vigente                       | 2019-01-03            | 2019-01-00T10:33:10                  | 5 3.3        | N - Nómina      | NOMINA | 2323 |              |                  | P01 - Por definir                        |                       |                      |                                       | R      |                    |
|                    | Vigente                       | 2019-01-03            | 2019-01-03T18-48-2                   | 5 3.3        | N - Nómina      | NOMINA | 30   |              |                  | P01 - Por definir                        |                       |                      |                                       | Þ      | Video Marvaal      |
|                    | Vigente                       | 2019-01-03            | 2019-01-03T18-29-0                   | 7 3.3        | N - Nómina      | NOMINA | 2316 |              |                  | P01 - Por definir                        |                       |                      |                                       | 6      | Cerrar             |
|                    | Vigente                       | 2019-01-03            | 2019-01-03T18.36:3                   | 3.3          | N - Nómina      | NOMINA | 2327 |              |                  | P01 - Por definir                        |                       |                      |                                       | P      |                    |
|                    | Vigente                       | 2019-01-03            | 2019-01-00T10-37-4                   | 7 3.3        | N - Nómina      | NOMINA | 2329 |              |                  | P01 - Por definir                        |                       |                      |                                       |        |                    |
|                    | Vigente                       | 2019-01-03            | 2019-01-03T18-29-5                   | 3 3.3        | N - Nómina      | NOMINA | 2317 |              |                  | P01 - Por definir                        |                       |                      |                                       |        |                    |
|                    | Vigente                       | 2019/01/03            | 2019/01/03118/23:56                  | 5 3.3        | N - Nomina      | NONINA | 2306 |              |                  | P01 - Por define                         |                       |                      | ~                                     |        |                    |
| <                  |                               |                       |                                      |              |                 |        |      |              |                  |                                          |                       | (77) - · · · · · · · | · · · · · · · · · · · · · · · · · · · |        |                    |
| NO. 06 AMC 2003    |                               |                       |                                      |              |                 |        |      |              |                  |                                          |                       | Columnas Visibes     | Coultar Detailes                      |        |                    |
| Percepciones Deduc | dones                         |                       |                                      |              |                 |        |      |              |                  | Total Percepciones:                      |                       |                      | 242,891.03                            |        |                    |
| TpoPercepci        | ion Gave                      | Concepto              | ImporteGravado                       | InpoteExerto |                 |        |      |              |                  | Total Deducciones:<br>Total Otros Pagos: |                       |                      | 33,563.00<br>2,983.22                 |        |                    |
| <b>0</b> 01        | PUUT                          | SOLDO                 | 4053.23                              |              |                 |        |      |              |                  | Total:                                   |                       |                      | 212,311.25                            |        |                    |

Salir: Para cerrar la ventana del módulo de nómina.

;Y listo! Ahora sabes cómo utilizar el **Módulo Nómina.** 

#### ¿Necesitas ayuda?

Llámanos a nuestro número de atención telefónica

771 285 0074

#### Horario de Atención

Lunes a viernes: 9:00 a 14:00 y de 15:00 a 18:00.